## 畜産経営体質強化計画書 エクセルシステム

# 入力シート説明書

## 目次

| <u>Ⅰ.入力シート使用の基本説明</u>          | •••••• <u>P1</u>                       |
|--------------------------------|----------------------------------------|
| Ⅱ. 入力シートの説明                    |                                        |
| 1. 畜産経営体質強化促進計画                |                                        |
| 1. 畜産経営体質強化促進計画 (1)畜産経営体質強化の計画 | •••••• <u>P5</u>                       |
| 1. 畜産経営体質強化促進計画 (2)生活の計画       | •••••••••••••••••••••••••••••••••••••• |
| 1. 畜産経営体質強化促進計画 (3)新規投資所要資金内訳  | •••••••••••••••••••••••••••••••••••••• |
| 1. 畜産経営体質強化促進計画(4)買掛未払金        | •••••••••••••••••••••••••••••••••••••• |
| 1. 畜産経営体質強化促進計画 (5)家畜・飼料の棚卸額   | •••••••••••••••••••••••••••••••••••••• |
| 1. 畜産経営体質強化促進計画 (6)流通資産        | •••••••••••••••••••••••••••••••••••••• |
| 2. 経営収支計画                      |                                        |
| 2. 経営収支計画(個人)・償還財源算出表(資金繰り)    | •••••••••••••••••••••••••••••••••••••• |
| 2. 経営収支計画(法人)・償還財源算出表(資金繰り)    | •••••• <u>P12</u>                      |
| 3. 資金計画                        |                                        |
| <u>3. 資金計画·(1)借換後の計画</u>       | •••••••••••••••••••••••••••••••••••••• |
| 3. 資金計画・(2)畜産経営体質強化支援資金借換額の内訳  | •••••• <u>P14</u>                      |

| 4. 既往借入金年次別約定 <mark>償還</mark> 表<br>借換前              |                                        |
|-----------------------------------------------------|----------------------------------------|
| <u>4. 既往借入金年次別約定償還表</u>                             | •••••••••••••••••••••••••••••••••••••• |
| <u>4. 既往借入金年次別約定償還表(その他)</u>                        | •••••••••••••••••••••••••••••••••••••• |
| <b>借換後</b><br><u>4. 既往借入金年次別約定償還表</u>               | •••••••••••••••••••••••••••••••••••••• |
| <u>4. 既往借入金年次別約定償還表(その他)</u>                        | •••••••••••••••••••••••••••••••••••••• |
| 5. 畜産経営体質強化計画                                       |                                        |
| 5. 畜産経営体質強化計画 (1)経営体の概要                             | •••••••••••••••••••••••••••••••••••••• |
| 5. 畜産経営体質強化計画 (2)法人の概要                              | •••••••••••••••••••••••••••••••••••••• |
| 5. 畜産経営体質強化計画 (2)経営の概況(個人)                          | •••••••••••••••••••••••••••••••••••••• |
| 5. 畜産経営体質強化計画 (2)経営の概況(法人)                          | •••••• <u>P22</u>                      |
| <u>5. 畜産経営体質強化計画 (3.4)畜産経営体質強化支援資金で借り換える資金の契約内容</u> |                                        |
| <u>5. 畜産経営体質強化計画 (5)畜産クラスター計画における借入希望者の位置づけと役割</u>  |                                        |
| <u>5. 畜産経営体質強化計画 (5)地域の畜産における借入希望者の位置づけと役割</u>      | •••••••••••••••••••••••••••••••••••••• |
| <u>5. 畜産経営体質強化計画 (6)畜産経営の収益性を向上させるための事業計画</u>       |                                        |
| <u>5. 畜産経営体質強化計画 (7)地域の関係者、関係機関等による支援内容</u>         | •••••••••••••••••••••••••••••••••••••• |
| <u>5. 畜産経営体質強化計画 (8)実現のための取組内容</u>                  |                                        |
| Ⅲ. 入力シートの説明(検算シート)                                  |                                        |
| 検算シート                                               | •••••P29                               |

## I.入力シート使用の基本説明

この説明書では例として、『畜産経営体質強化支援資金(酪農・肉用牛)』で『令和元年度計画』の『中畜太郎』を新規作成する場合を説明しています。年次更新を行った場合は、各入力シートの過去の実績・前年度計画が灰色となり、閲覧のみ可能になります。

【注意】システムの起動中は、他にエクセルを起動しないようにして下さい。 計画書エクセルシステム以外にエクセルが起動していると、正常に動作しない場合があります。 必ず他にエクセルが起動していない事を確認してから使用して下さい。

#### 1. 入力可・不可の説明

- 1)表頭・表側は基本的に入力できません。
- 2) 灰色の部分は自動計算項目のため入力できません。 年次更新を行った場合は、各入力シートの過去の実績・前年度計画が灰色となり、閲覧のみ可能になります。
- 3) 黄色の部分は入力することができます。
- 4)入力できない場所に入力しようとすると、以下のメッセージが表示されます。

| Microsof | ft Excel                                                                    | ×          |
|----------|-----------------------------------------------------------------------------|------------|
|          | 変更しようとしているセルやグラフは保護されているシート上にあります。変更するには、シートの保護を解除してください。パスワードの入力が必要な場合もありま | <b>す</b> ₀ |
|          | OK                                                                          |            |

#### 2. 数値を入力する際の注意事項

- 1) 数値を入力する際は、直接その値を入力してください。
- 2) 「数式」を入力した場合、計算結果が正しく表示されなくなる可能性があります。
- 3) 自動計算項目の算式は数式バーにも表示されますが、詳細は『算式説明書』を参照してください。

#### 3.「数式バー」と「見出し」

1) 数式バーが表示します。計算式の参考にしてください。

2)計算式の補助として「見出し」が表示します。

| G1 | 2   |      | ▪ : × ✓ ƒx =G10+G11  | I      |
|----|-----|------|----------------------|--------|
|    |     |      |                      |        |
|    | В   | С    | Ú E F                | G      |
| 1  | X   | = 고· | 印刷                   |        |
| 2  | 1.7 | 畜産   | 経営体質強化促進計画(1)畜産経営体質強 | 化の計画   |
| 3  |     |      | та e                 | 25年    |
| 4  |     |      | A 6                  | 実績     |
| 5  | 家   | 葋    | 「人員」                 | 0      |
| 6  | 226 | 家    | 族(実人員) (ノ            | 0      |
| 7  | 万価  |      | うち酪農・肉用牛部門 (人        | 0      |
| 8  | 力   | 雇    | 用 〔延人日               | 3) (E  |
| 9  |     |      | うち酪農・肉用牛部門 (延人日      | 3) (E  |
| 10 |     | _    | 田 (実面積)(             | (a)    |
| 11 |     | 耕    | 畑・樹園地 (実面積)(         | (a)    |
| 12 | +   |      | 計 (実面積)(             | (a) (e |
|    |     |      | م مستقد کا           | · . T  |

#### 4. 各シートの[印刷]ボタン

各シートの入力内容を[印刷]ボタンでも印刷できます。 複数シートを同時に印刷する場合はメインメニューへ戻り「データ入力印刷」をお使いください。 また、「計画書印刷」では提出用形式での印刷が行えます。

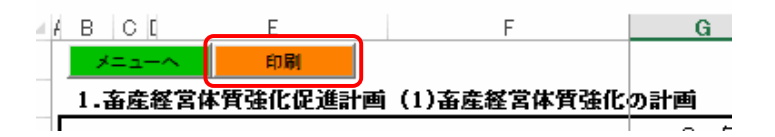

#### 5. コピーペーストする際の注意事項

コピーペーストする際には、貼り付け時に「形式を選択して貼り付け」を選択し、 「値」を選択し、貼り付けを行ってください。

#### 6. スクロールバーの操作説明

入力シートによっては、画面に全てを表示しきれないものがあります。 その場合はスクロールバーを使用し、上下左右に動かしてください。

例) 1. 畜産経営体質強化促進計画(1)畜産経営体質強化の計画

| 46     | в       | CL         | E               | F            | G       |        | Н         |         | I      | J          | К      |          | L          | M          | N             | A            |
|--------|---------|------------|-----------------|--------------|---------|--------|-----------|---------|--------|------------|--------|----------|------------|------------|---------------|--------------|
| 1      | <br>1.≩ | =^<br>百産経( | の刷<br>営体質強化促進計画 | (1)畜産経営体質強化の | )計画     |        |           |         |        |            |        |          |            |            |               |              |
| 3<br>4 |         |            | 項               | Ē            | 28<br>実 | 年<br>績 | 29年<br>実績 | 30<br>実 | 年<br>績 | 元 年<br>計 画 | 2<br>計 | 年<br>画   | 3 年<br>計 画 | 4 年<br>計 画 | 5年<br>計画      | -            |
| 5      | 家       | 族          | 人員              | (J)          |         | - Ü    |           |         |        |            |        | Ŭ        |            |            |               |              |
| 6      | 举       | 家          | 族(実人員)          | (J)          |         | 20     |           |         |        |            |        | 20       |            |            |               | 4            |
| 7      | 働       | 5,         | ち酪農・肉用牛部門       | (X)          |         |        |           |         |        |            |        |          |            |            | <b></b>       | _            |
| 8      | カ       | 雇          | 用               | (延人日)        |         |        |           | スクロ     | ールバ    | 、一を矢印の     | )方向に   |          |            |            |               | $_{\rm U}$   |
| 9      |         | う          | ち酪農・肉用牛部門       | (延人日)        |         |        |           | 動かし     | てくた    | ごさい。       |        |          |            |            | -             |              |
| 10     |         | E          | Ħ               | (実面積)(a)     |         |        |           | _       |        | 1          |        |          |            |            |               |              |
| 11     |         | 耕り         | 畑・樹園地           | (実面積)(a)     |         | Ĵ.     |           |         |        |            |        | - i      |            |            |               | $\mathbf{V}$ |
| 12     | т       | Ē          | <b>}</b>        | (実面積)(a)     |         | 0      |           | 0       | 0      |            | 8      | 0        |            | 0 0        |               | 0            |
| 13     | 加       | 地う         | ち借入地            | (a)          |         |        |           | 11.2A   |        |            |        | 0        |            |            |               |              |
| 14     | 利       | 飼          | 料作物作付延面積        | (a)          |         |        |           |         |        |            | 1      |          |            |            | -             |              |
| 15     | 用       | 採草放        | 牧地              | (実面積)(a)     |         |        |           |         |        |            |        |          |            |            |               |              |
| 16     | 由       | 3          | ち借入地            | (a)          |         | 10     |           |         |        |            |        | 20<br>20 |            |            |               | ]            |
| 17     | 1旦      | 山林原        | 理予              | (実面積)(a)     |         | - ŝ    |           |         |        |            |        | ŝ        |            |            | -             |              |
| 18     |         | 5          | ち借入・共同利用地       | (a)          |         |        |           |         |        |            |        |          |            |            |               | -            |
|        |         |            | 1-1経営体質強化       | との計画 1-2生活の計 | 画       | 1-3新   | 規投資所要請    | 資金内訳    | 1-4    | 4買掛未払金     | 1-5家   | 審・       | · • • • •  | •          | $\rightarrow$ |              |

#### 7.シート切り替えの操作説明

シート名を選択することで、表示するシートを切り替えることができます。 ここでは例として、「1-2生活の計画」シートから「1-3新規投資所要資金内訳」シートへ表示の切り替えを行います。

1) 下図では、「1-2生活の計画」シートを表示しています。 2) 「1-3新規投資所要資金内訳」シートに表示が切り替わりました。 その状態から「1-3新規投資所要資金内訳」シートを選択します。

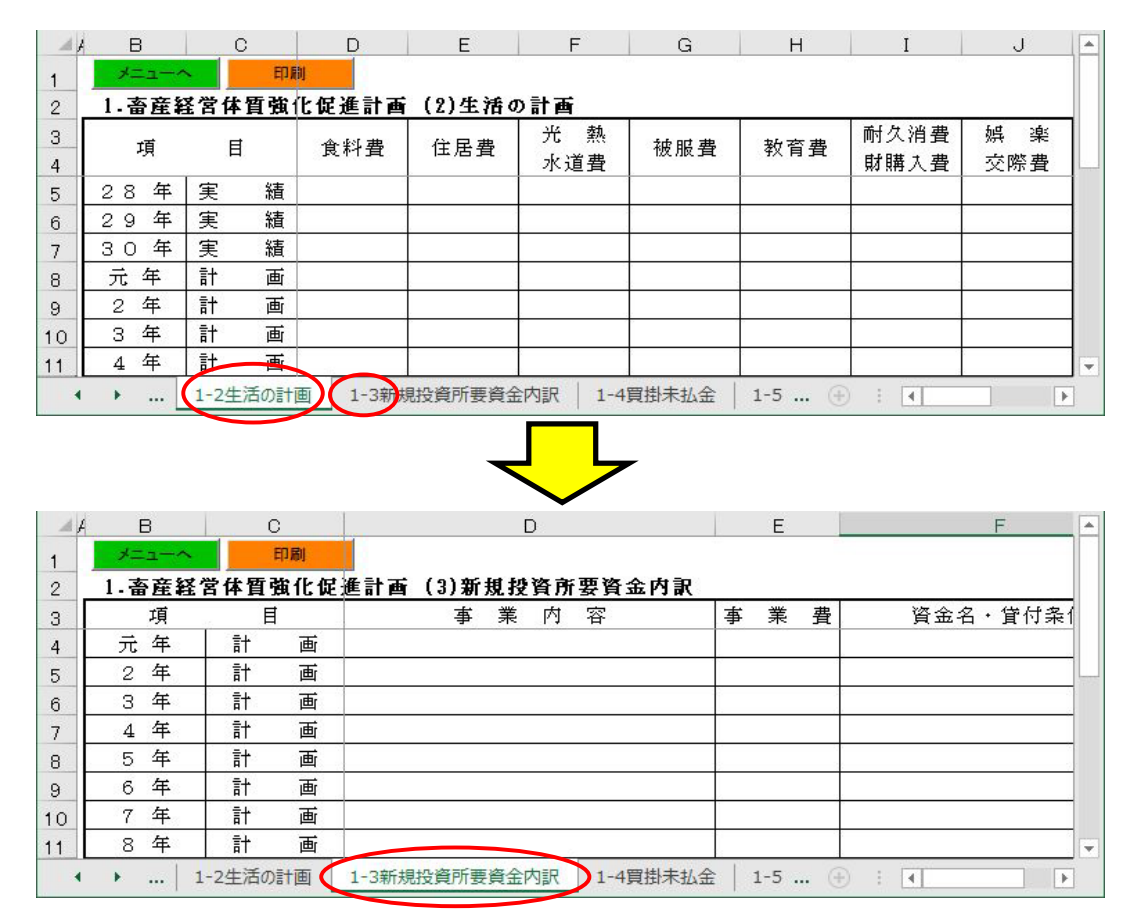

## Ⅱ.畜産経営体質強化促進計画 入力シートの説明

1. 畜産経営体質強化促進計画(1)畜産経営体質強化の計画

1. 畜産経営体質強化の計画の「1畜産経営体質強化の計画」ボタンを選択すると、以下の入力シート(シート名:1-1経営体質強化の計画)が表示されます。

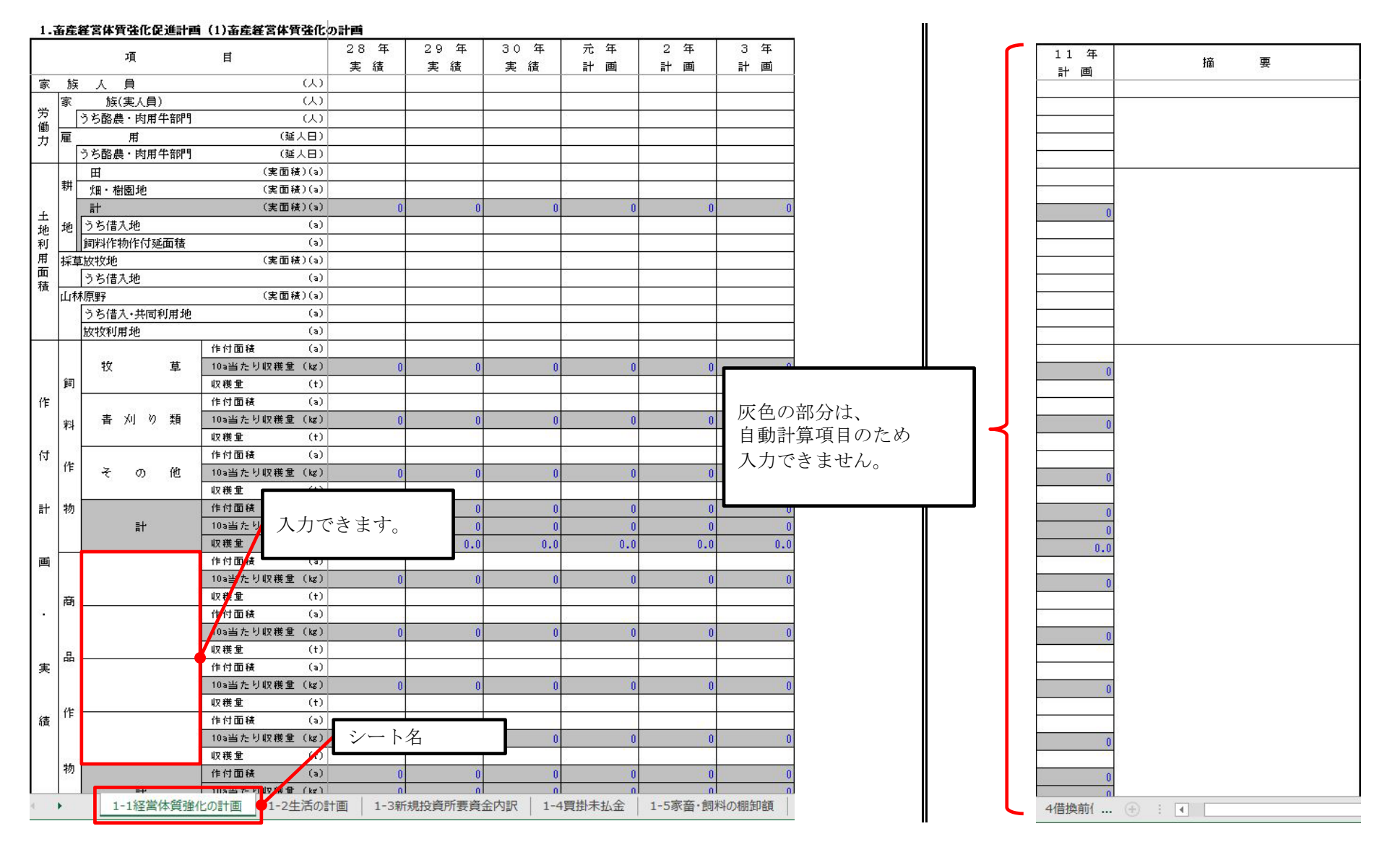

#### 1. 畜産経営体質強化促進計画 (2)生活の計画

1. 畜産経営体質強化促進計画の「生活の計画」ボタンを選択すると、以下の入力シート(シート名:1-2生活の計画)が表示されます。 ※法人経営の際はシートが表示されません。

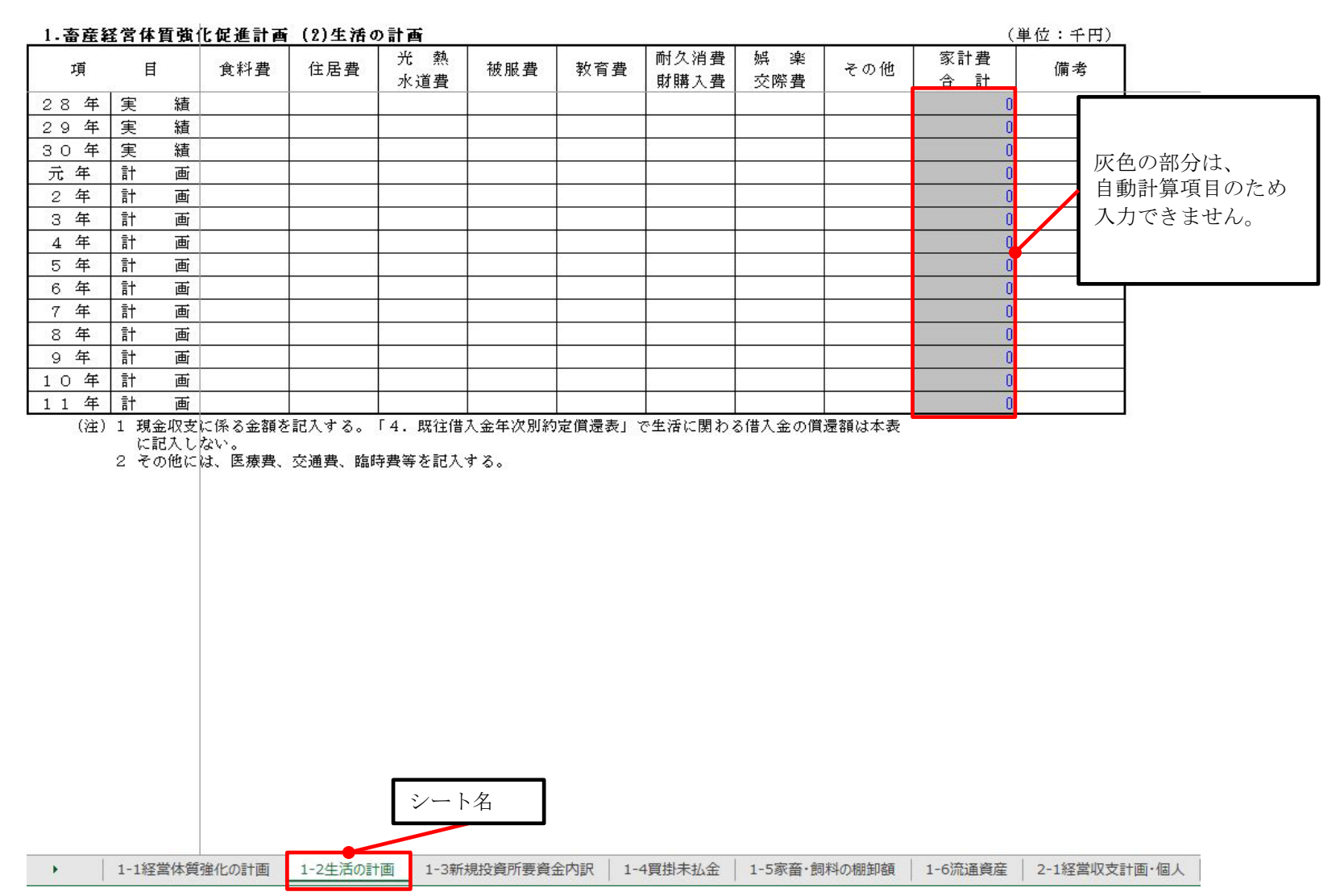

#### 1. 畜産経営体質強化促進計画 (3)新規投資所要資金内訳

1. 畜産経営体質強化促進計画の「新規投資所要資金内訳」ボタンを選択すると、以下の入力シート(シート名:1-3新規投資所要資金内訳)が 表示されます。

| 1.畜産経行 | 営体質強化促 | 進計画 (3)新規投資所要資金内訳 |       |          | (単位:千円) |
|--------|--------|-------------------|-------|----------|---------|
| 項      | 目      | 事業内容              | 事 業 費 | 資金名・貸付条件 | 借入額     |
| 元 年    | 計画     |                   |       |          |         |
| 2 年    | 計画     |                   |       |          |         |
| 3 年    | 計画     |                   |       |          | 0       |
| 4 年    | 計画     |                   |       |          |         |
| 5 年    | 計画     |                   |       |          |         |
| 6 年    | 計画     |                   |       |          |         |
| 7 年    | 計画     |                   |       |          | 2       |
| 8 年    | 計画     |                   |       |          |         |
| 9 年    | 計画     |                   |       |          |         |
| 10年    | 計画     |                   |       |          |         |
| 11年    | 計画     |                   |       |          |         |

(注)1 新規投資所要資金には、畜舎、構築物、機械を取得等するための借入金を記入し、家畜、飼料等の運転資金を 借り入れる場合は本表に記入しない。

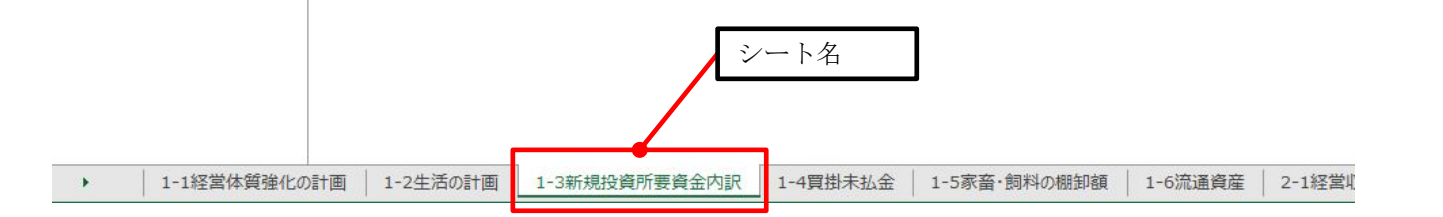

- 1. 畜産経営体質強化促進計画 (4)買掛未払金(営農勘定・預託勘定等の貸越額を含む。)
  - 1. 畜産経営体質強化促進計画の「買掛未払金」ボタンを選択すると、以下の入力シート(シート名:1-4買掛未払金)が表示されます。

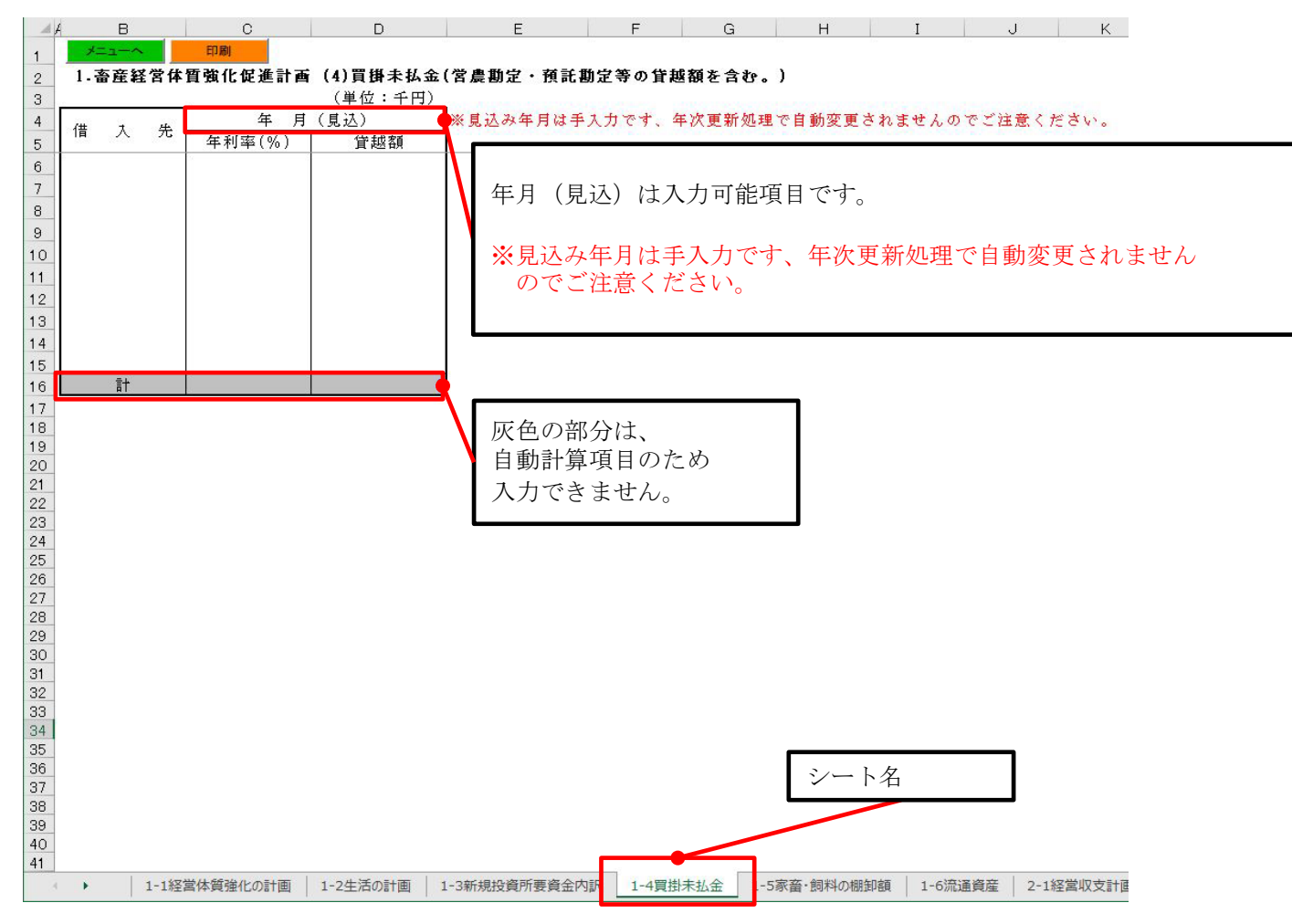

#### 1. 畜産経営体質強化促進計画 (5)家畜・飼料の棚卸額

1. 畜産経営体質強化促進計画の「家畜・飼料の棚卸額」ボタンを選択すると、 以下の入力シート(シート名:1-5家畜・飼料の棚卸額)が表示されます。

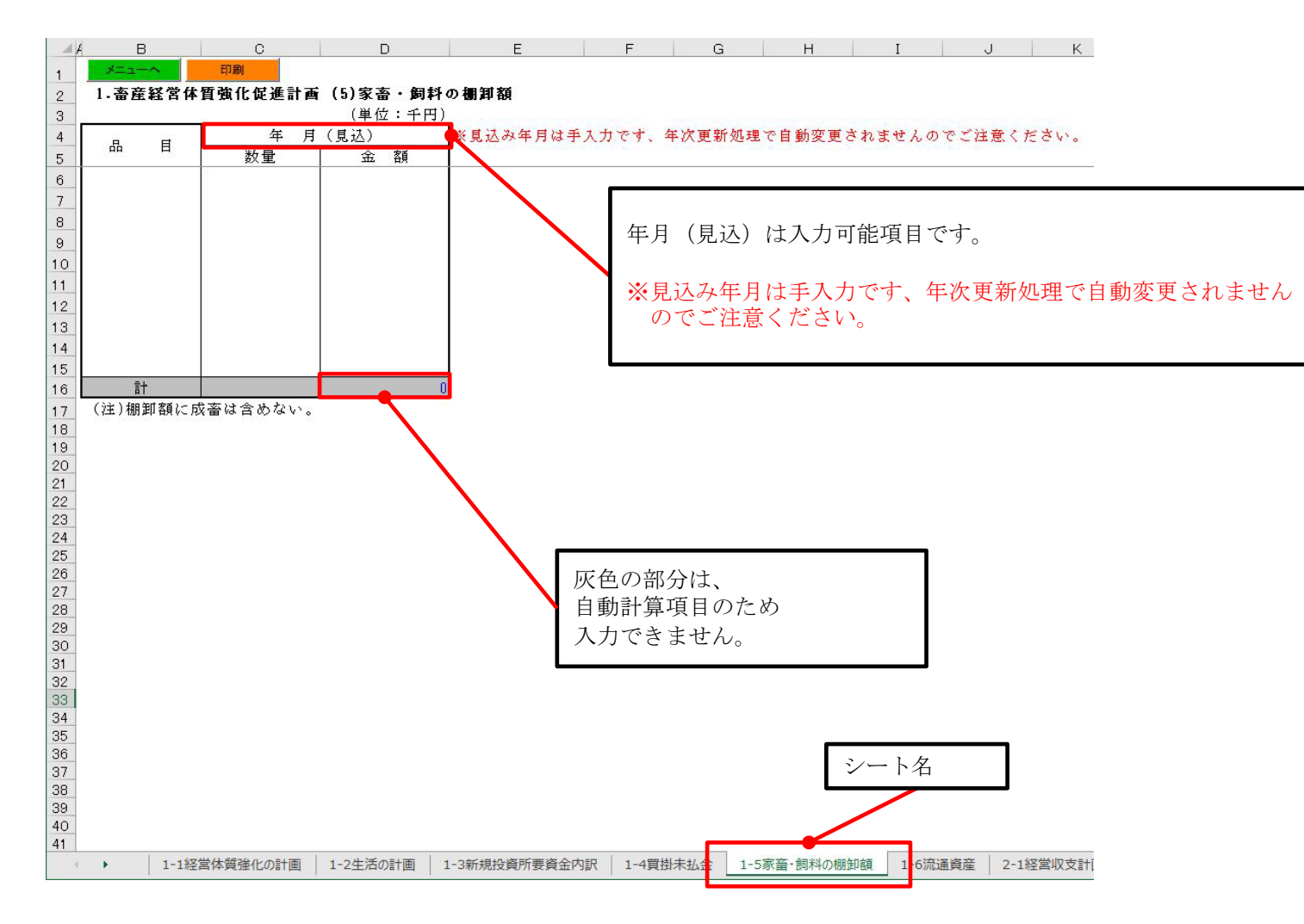

#### 1. 畜産経営体質強化促進計画 (6)流通資産

1. 畜産経営体質強化促進計画の「流通資産」ボタンを選択すると、以下の入力シート(シート名:1-6流通資産)が表示されます。

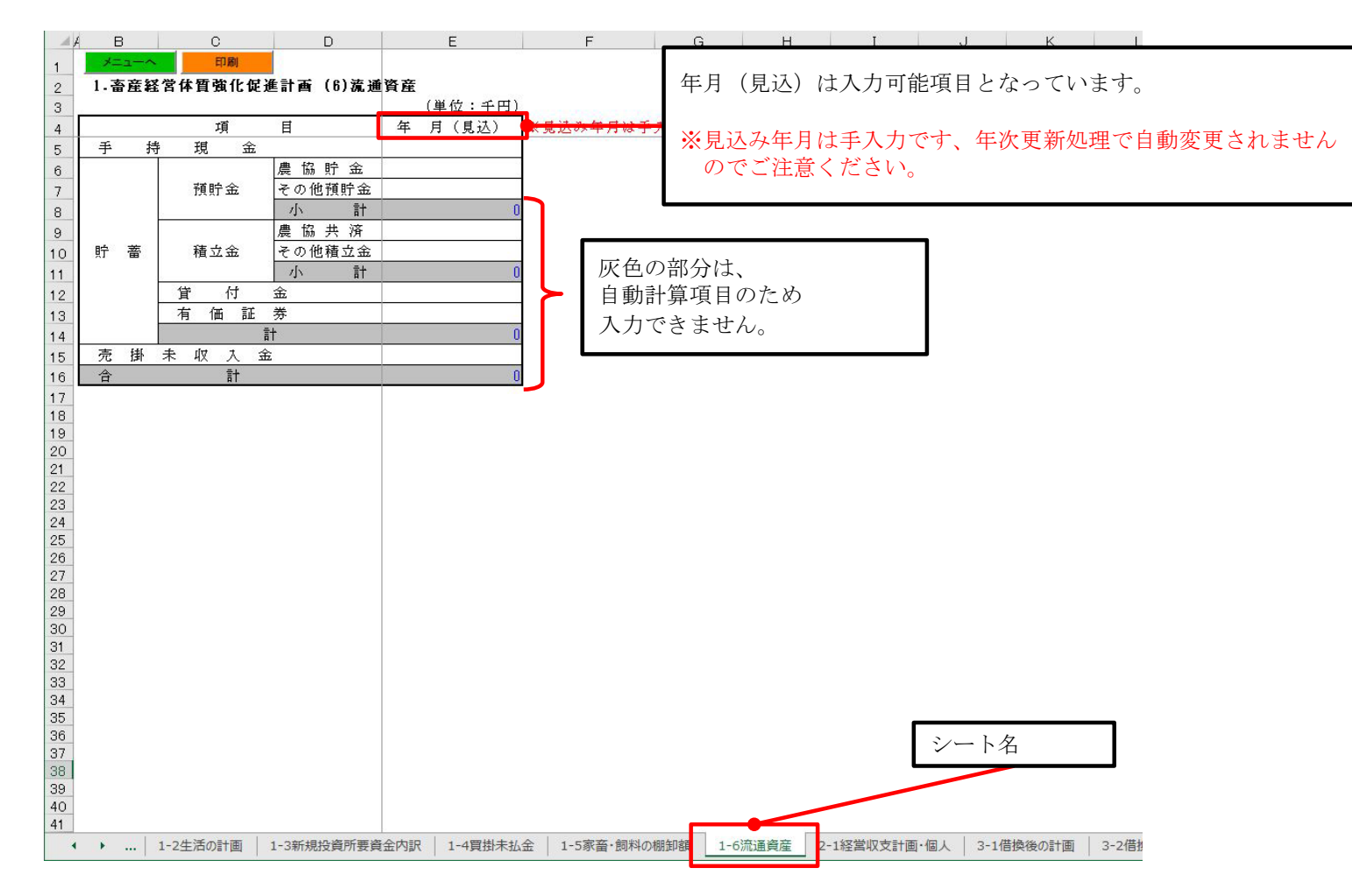

#### 2. 経営収支計画(個人)・償還財源算出表(資金繰り)

借受者情報入力画面で、経営区分を「1.家族」に設定している場合、2.経営収支計画の「償還財源算出表」ボタンを選択すると 以下の入力シート(シート名:2-1経営収支計画・個人)が表示されます。

借受者情報入力画面については、『(体質強化)マニュアル\_操作説明書[新規入力者用]』の「VI.借受者情報入力」を参照してください。

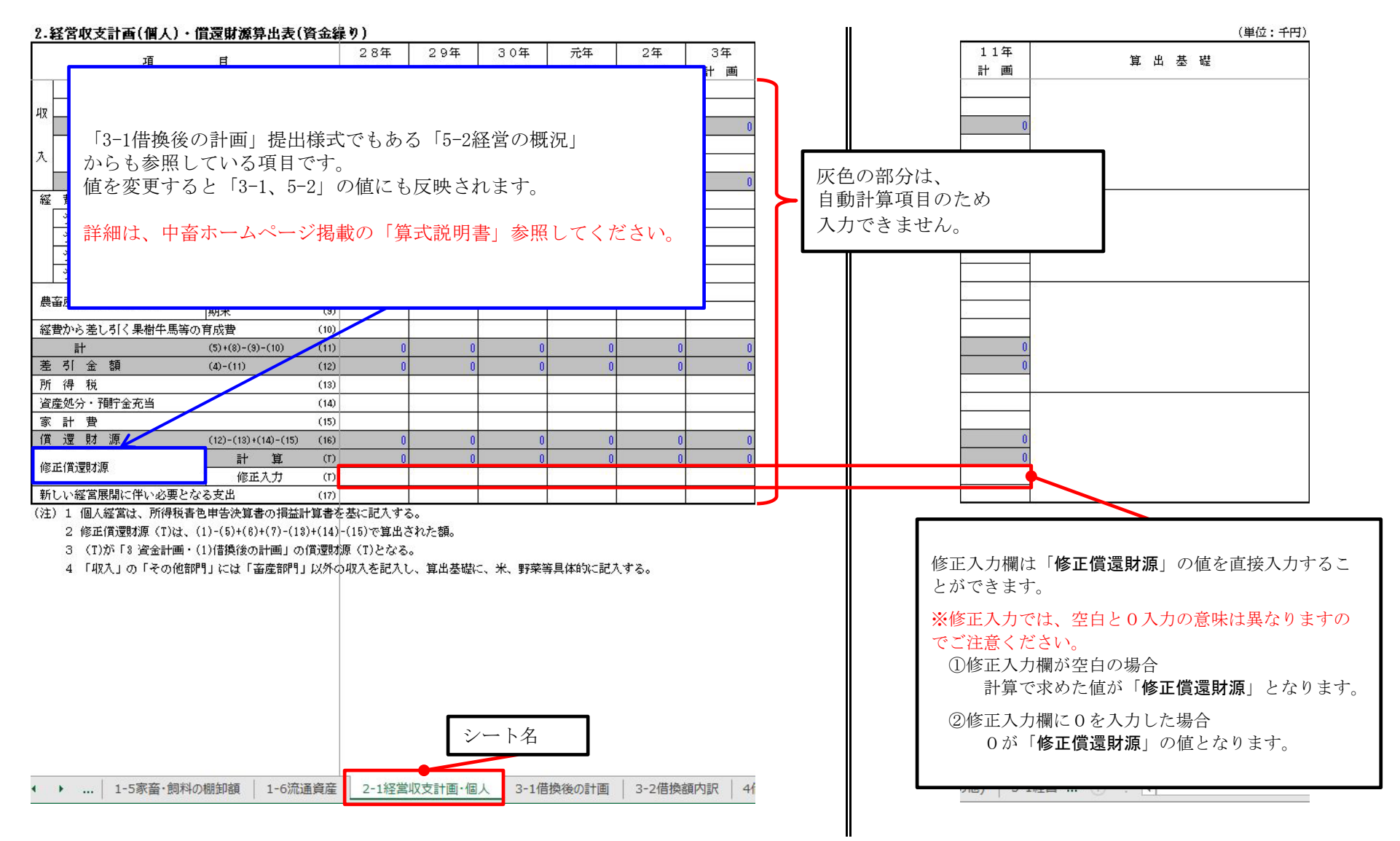

#### 2. 経営収支計画(法人)・償還財源算出表(資金繰り)

借受者情報入力画面で、経営区分に「2 法人」を選択した場合、2.経営収支計画の「償還財源算出表」ボタンを選択すると 以下の入力シート(シート名:2-1経営収支計画・法人)が表示されます。

借受者情報入力画面については、『(体質強化)マニュアル\_操作説明書[新規入力者用]』の「VI.借受者情報入力」を参照してください。

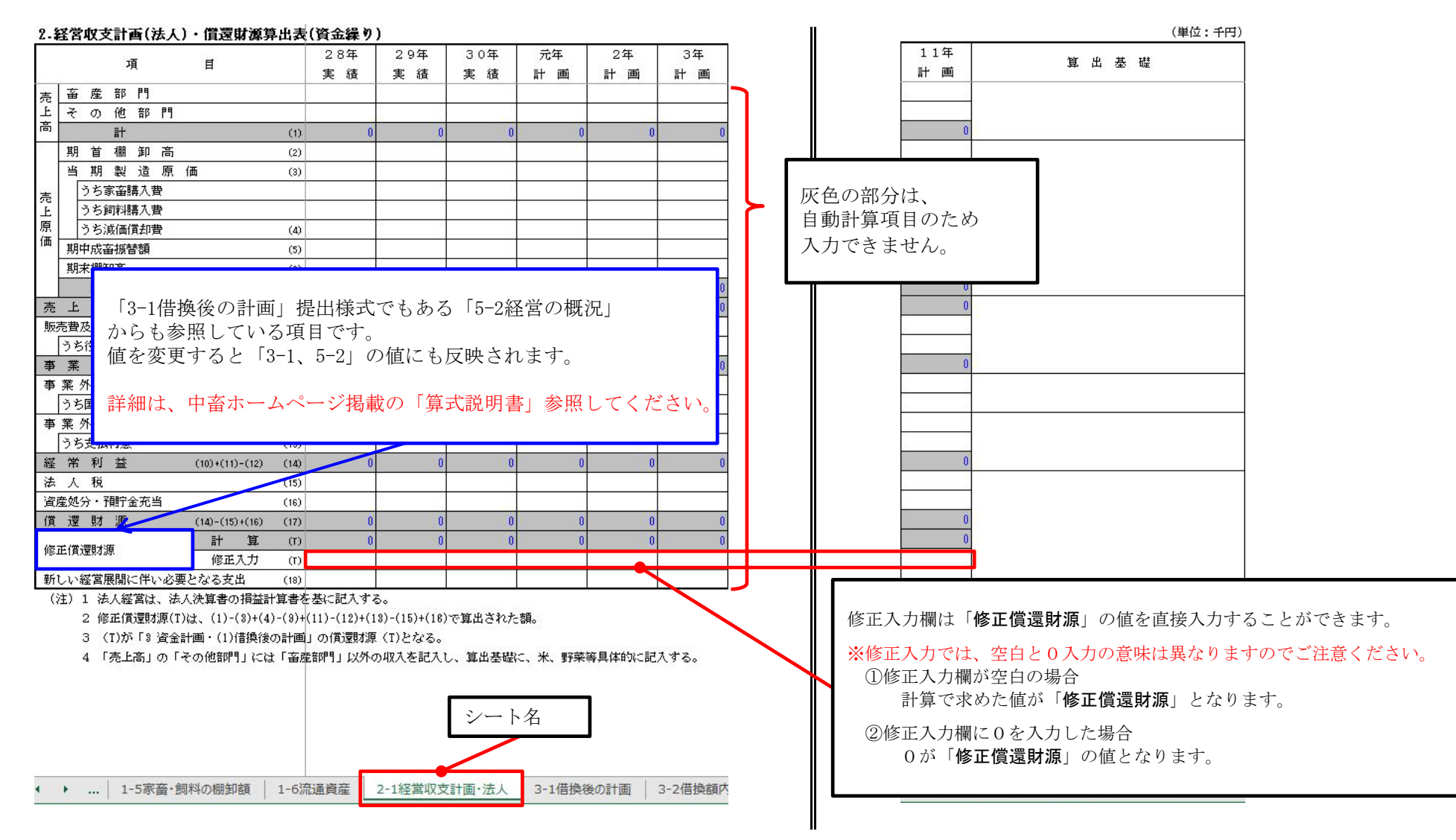

### 3. 資金計画・(1)借換後の計画

3. 資金計画の「借換後の計画」ボタンを選択すると、以下の入力シート(シート名:3-1借換後の計画)が表示されます。

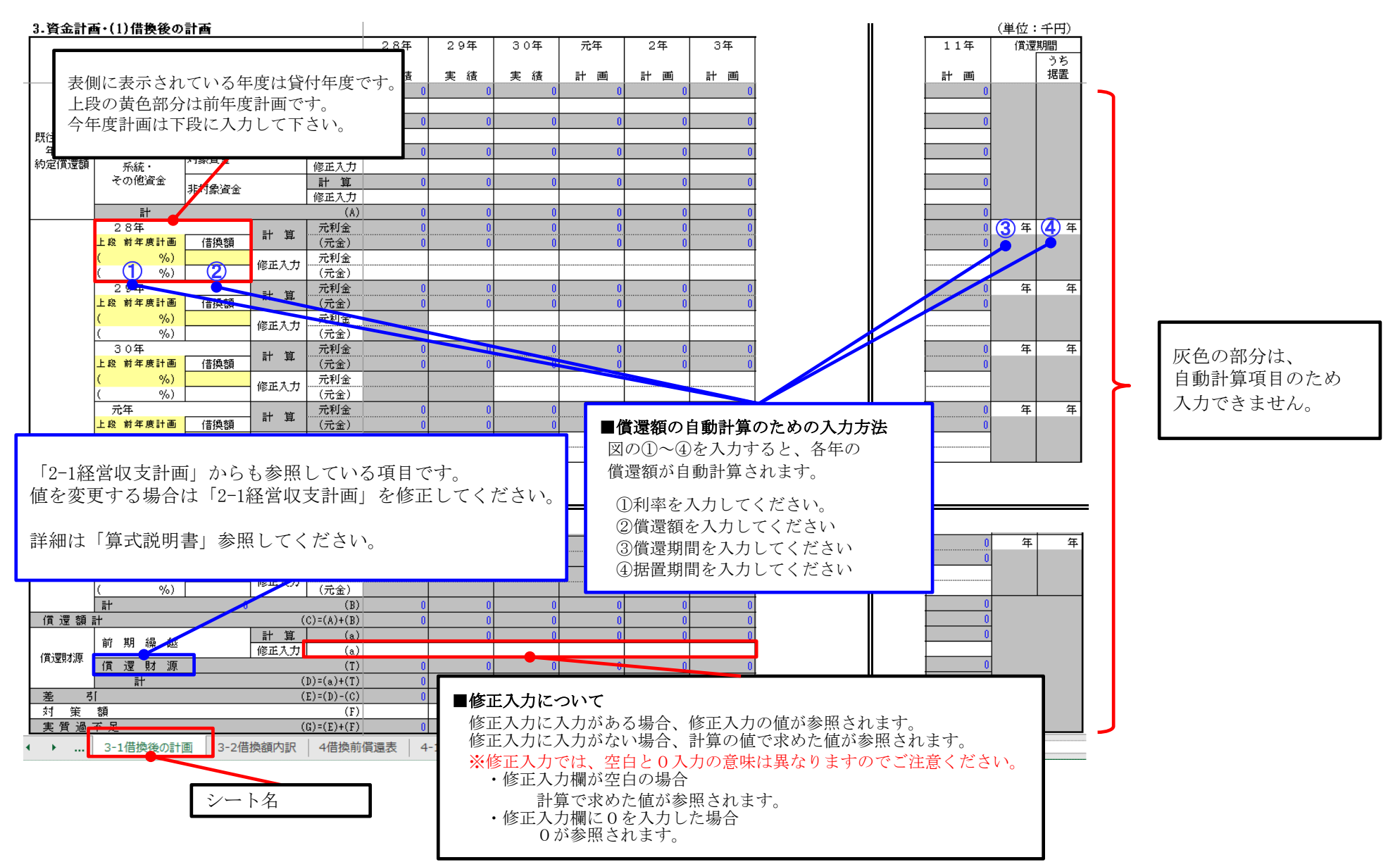

#### 3. 資金計画・(2) 畜産経営体質強化支援資金借換額の内訳

3. 資金計画の「借換額内訳」ボタンを選択すると、以下の入力シート(シート名:3-2借換額内訳)が表示されます。

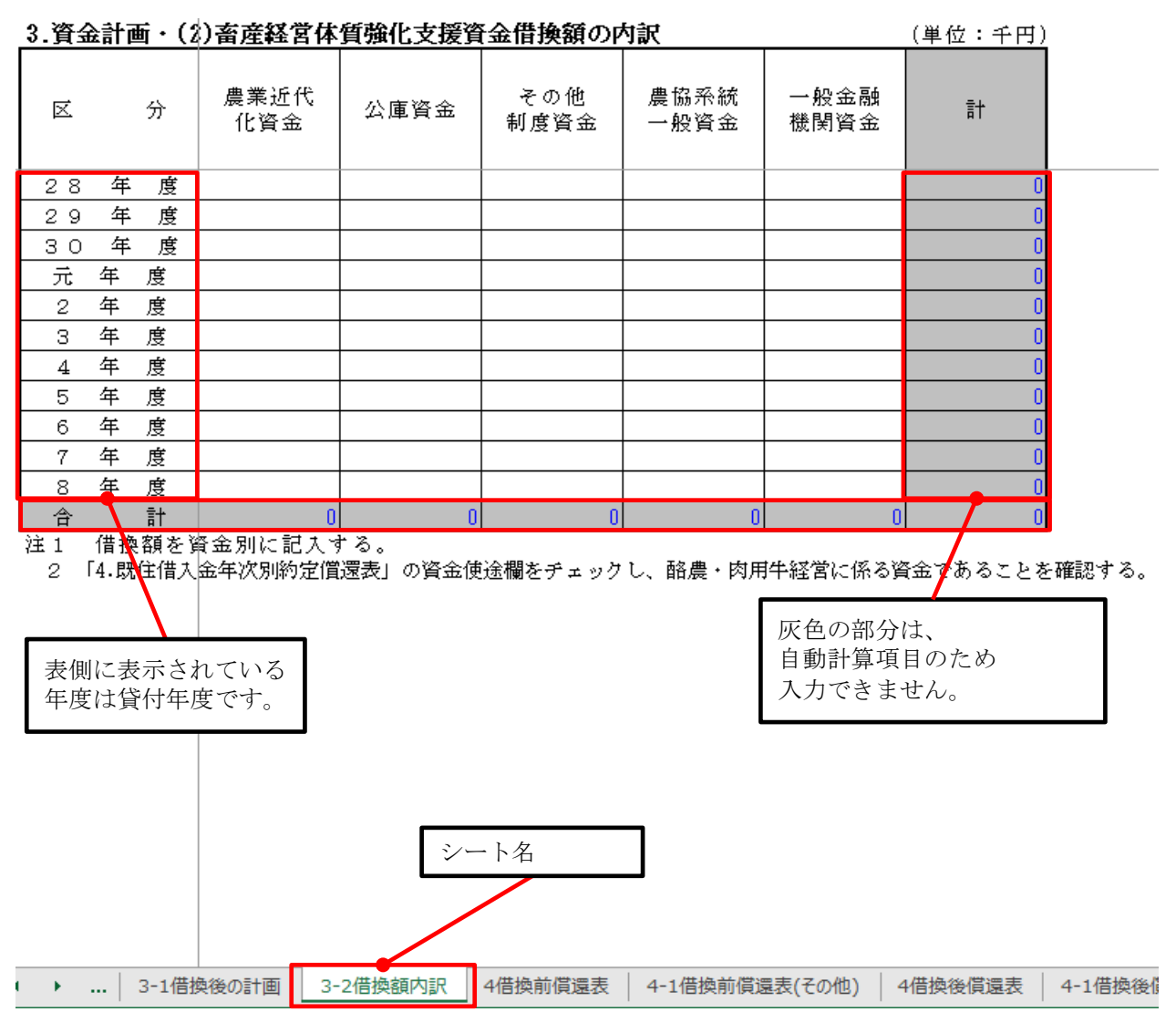

#### 4. 既往借入金年次別約定償還表(借換前)

4.既往借入金年次別約定償還表(借換前)の「年次別約定償還表」ボタンを選択すると、以下の入力シート(シート名:4借換前償還表)が表示されます。

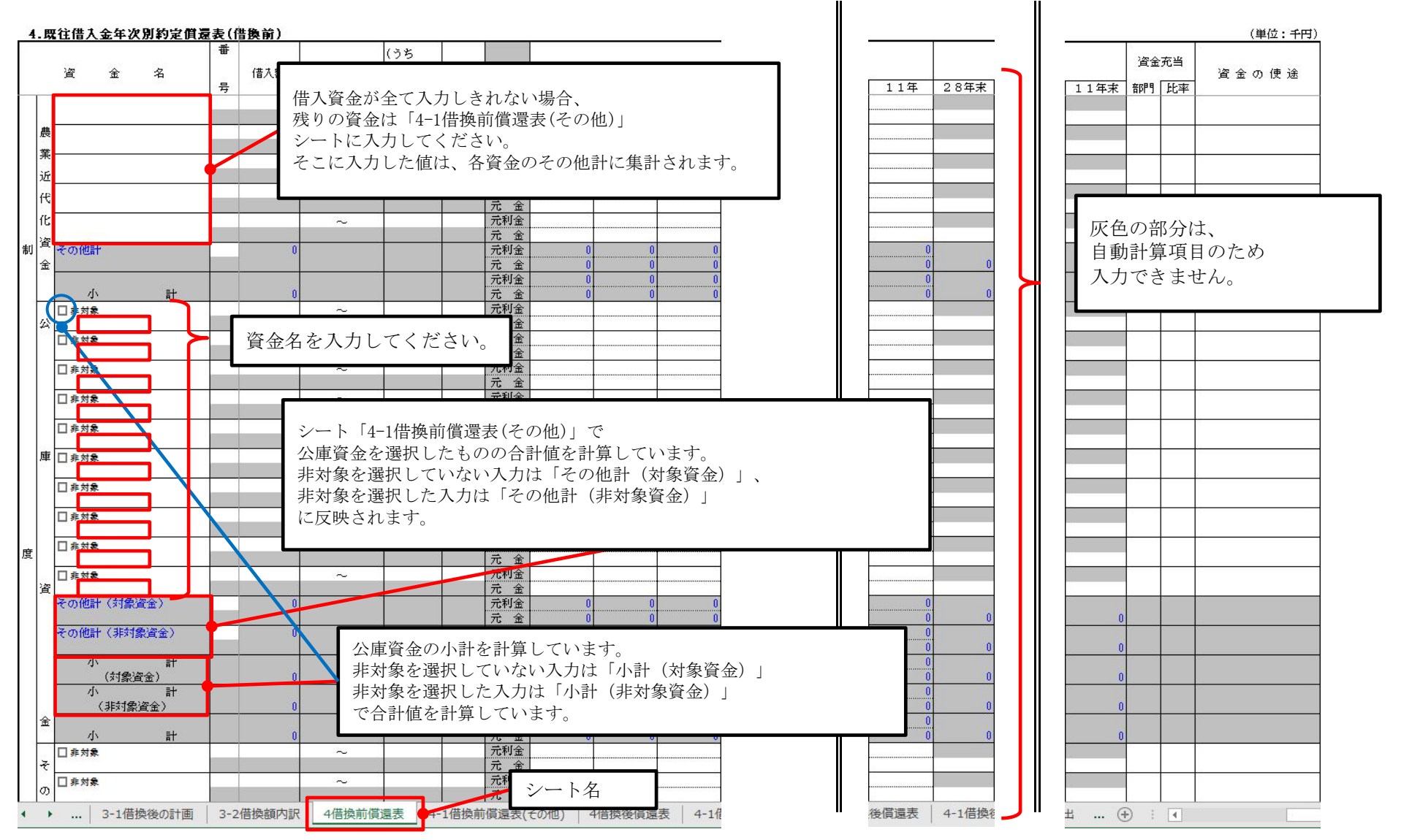

#### 4. 既往借入金年次別約定償還表(借換前)

4. 既往借入金年次別約定償還表(借換前)の「その他入力」ボタンを選択すると、 以下の入力シート(シート名:4借換前償還表(その他))が表示されます。

#### 4.既往借入金年次別約定償還表(借換前)

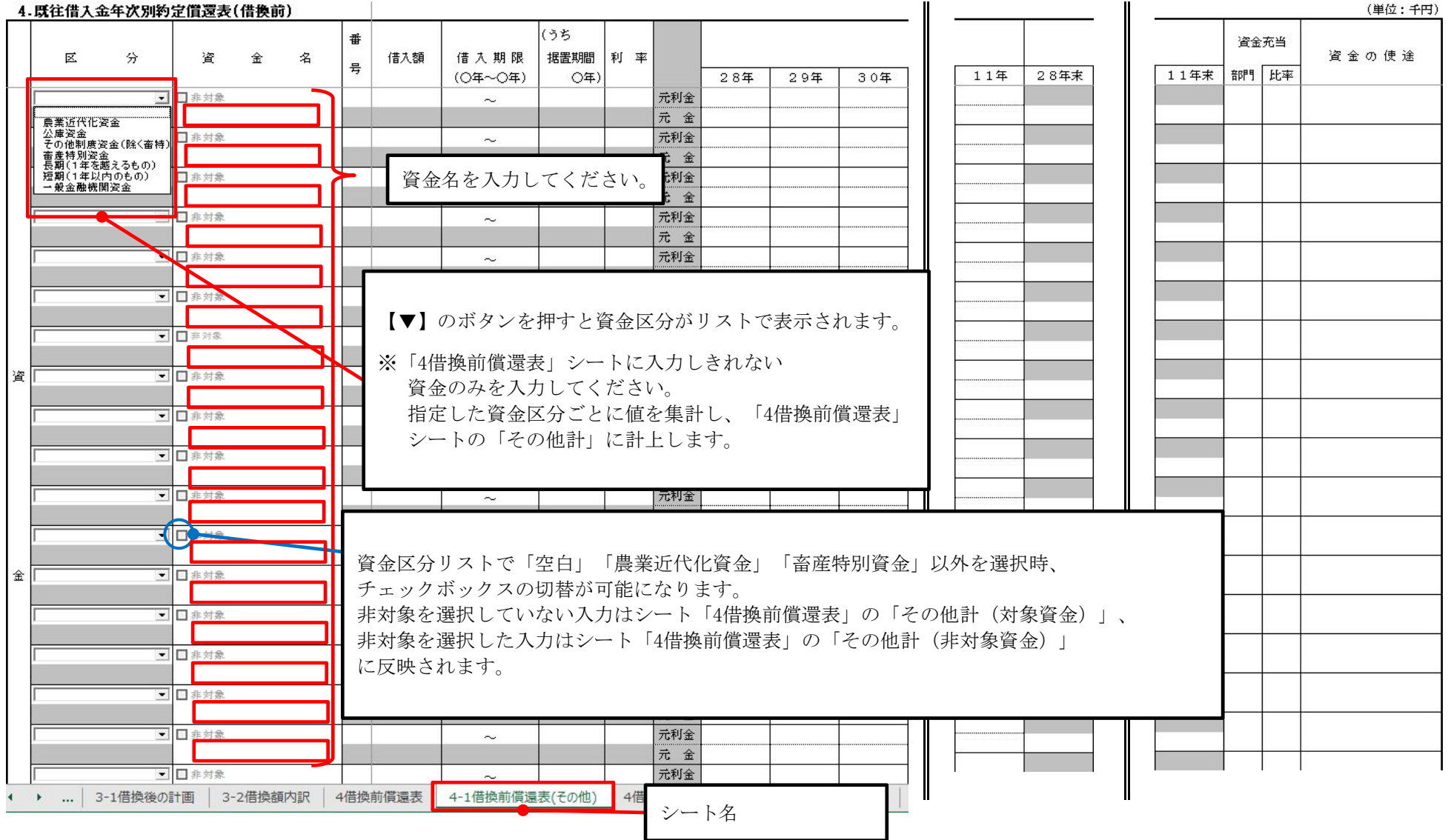

#### 4. 既往借入金年次別約定償還表(借換後)

4.既往借入金年次別約定償還表(借換後)の「年次別約定償還表」ボタンを選択すると、以下の入力シート(シート名:4借換後償還表)が表示されます。

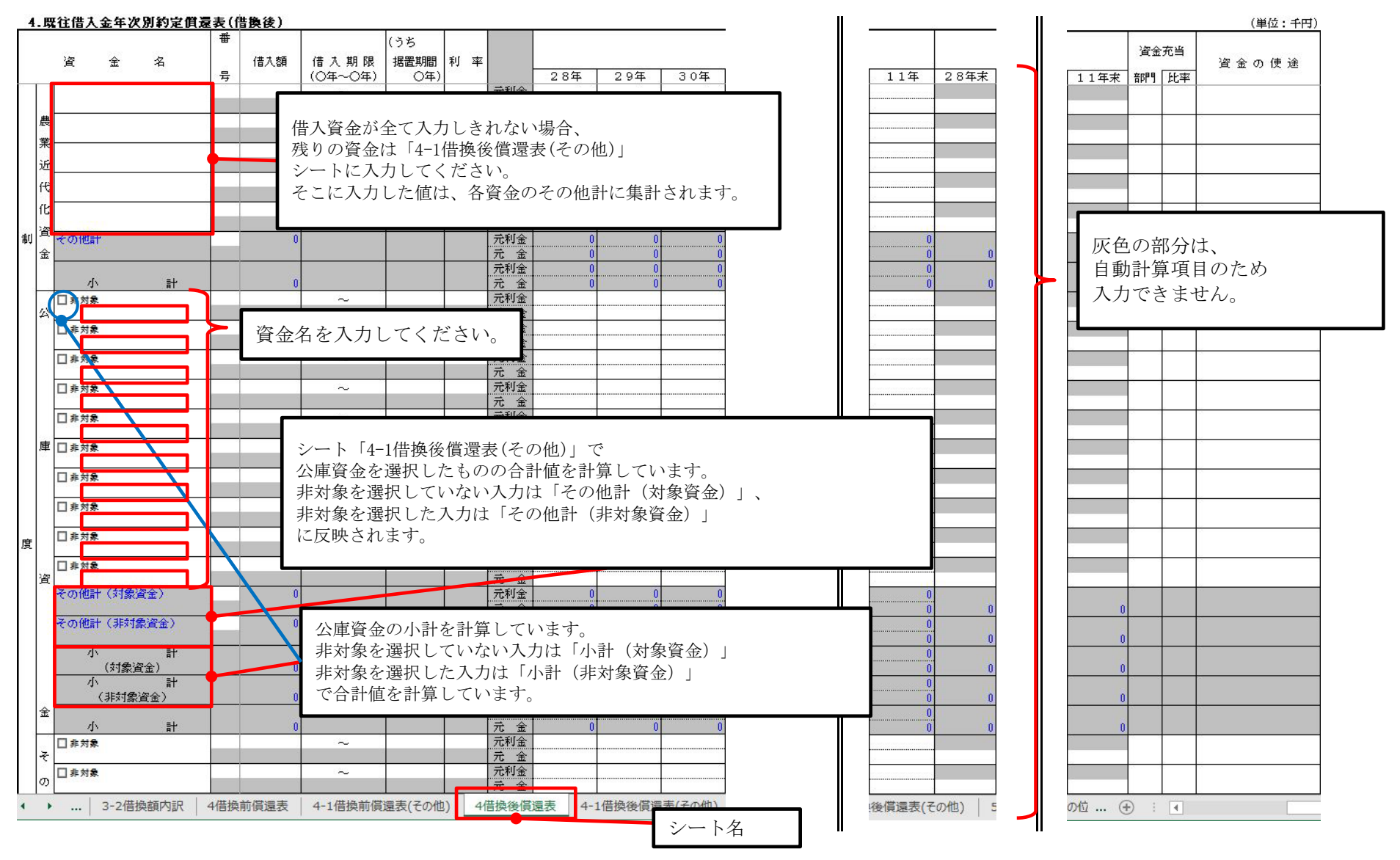

#### 4. 既往借入金年次別約定償還表(借換後)

4. 既往借入金年次別約定償還表(借換後)の「その他入力」ボタンを選択すると、以下の入力シート(シート名:4借換後償還表(その後))が表示されます。

#### (単位:千円) 4.既往借入金年次別約定償還表(借換後) (35 番 資金充当 資金の使途 据置期間 利 率 x. 分 資 金 名 借入額 借入期限 문 11年 28年末 11年末 部門 比率 (〇年~〇年) (〇年) 28年 29年 30年 非対象 元利金 $\sim$ 元金 **農業近代化資金** 公庫資金 その他制度資金(除く畜特) **元**利全 □ 非対象 畜産特別資金 長期(1年を越えるもの) 資金名を入力してください。 短期(1年以内のもの) 一般金融機関資金 □ 非対象 元 金 □ 非対象 元利金 ~ 元 金 - □ 非対象 元利金 $\sim$ ■ 非対象 【▼】のボタンを押すと資金区分がリストで表示されます。 ■ 非対象 ※「4借換後償還表」シートに入力しきれない 非対象 睿 資金のみを入力してください。 ■ 非対象 指定した資金区分ごとに値を集計し、「4償還表」 シートの「その他計」に計上します。 □ 非対象 \_ □ 対象 ■ 非対象 資金区分リストで「空白」「農業近代化資金」「畜産特別資金」以外を選択時、 非対象 金 チェックボックスの切替が可能になります。 非対象を選択していない入力はシート「4借換後償還表」の「その他計(対象資金)」、 ■ 非対象 非対象を選択した入力はシート「4借換後償還表」の「その他計(非対象資金)」 ■ ■ 非対象 に反映されます。 ■ ■ 非対象 ■ 非対象 元利金 $\sim$ 元 金 ■ ■ 非対象 元利全 望者の位 ... (+) : (4) … 3-2借換額内訳 4借換前償還表 4-1借換前償還表(その他) 4借換後償還表 4-1借換後償還表(その他) 5-143 シート名

#### 5. 畜産経営体質強化計画 (1)経営体の概要

借受者情報入力画面で経営区分に「1家族」を選択した場合、5. 畜産経営体質強化計画の 「経営体の概要」ボタンを選択すると、以下の入力シート(シート名:5-1経営体の概要)が表示されます。

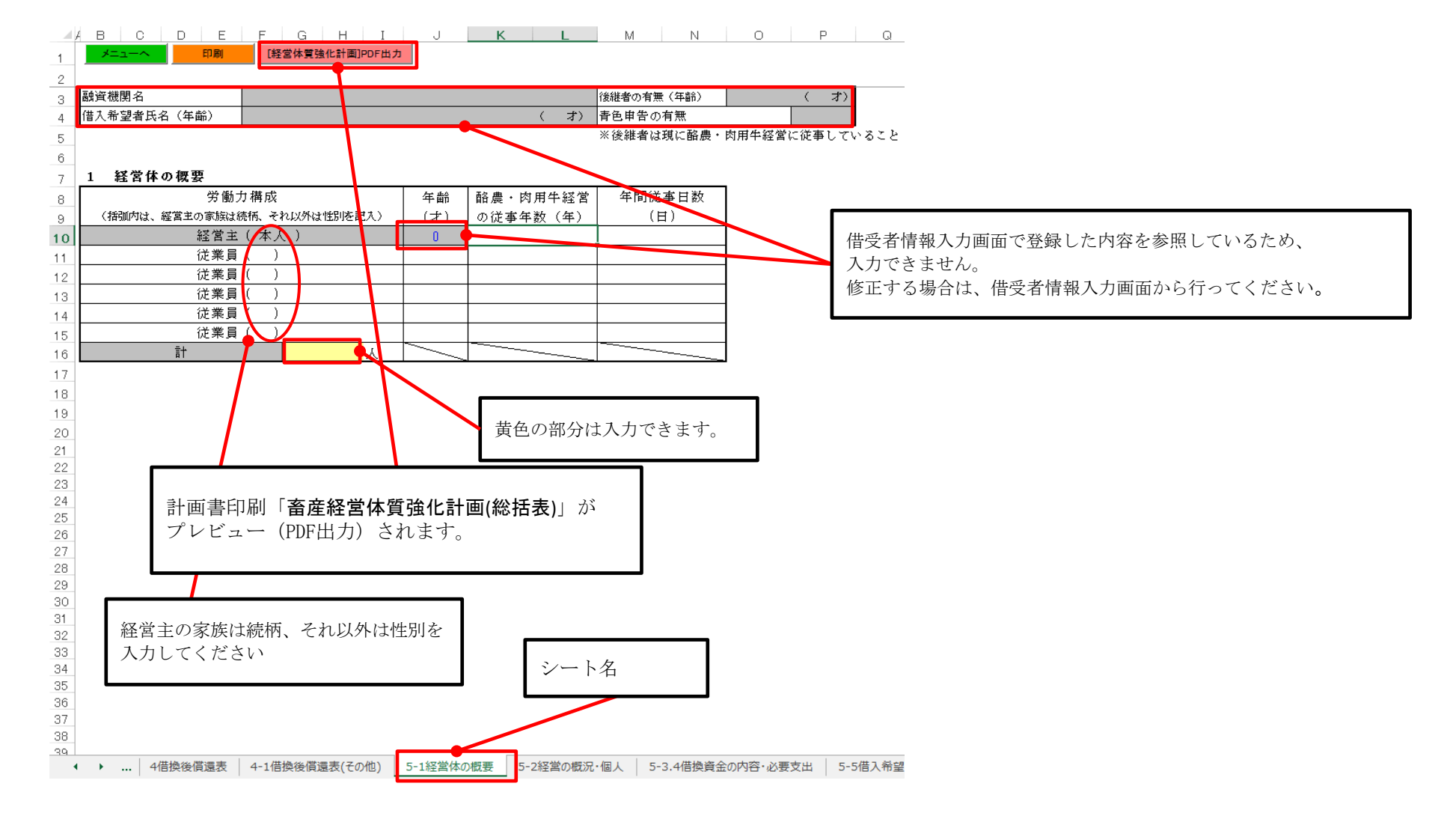

#### 5. 畜産経営体質強化計画 (2) 法人の概要

借受者情報入力画面で経営区分に「2法人」を選択した場合、5. 畜産経営体質強化計画の「法人の概要」ボタンを選択すると、 以下の入力シート(シート名:5-1法人の概要)が表示されます。

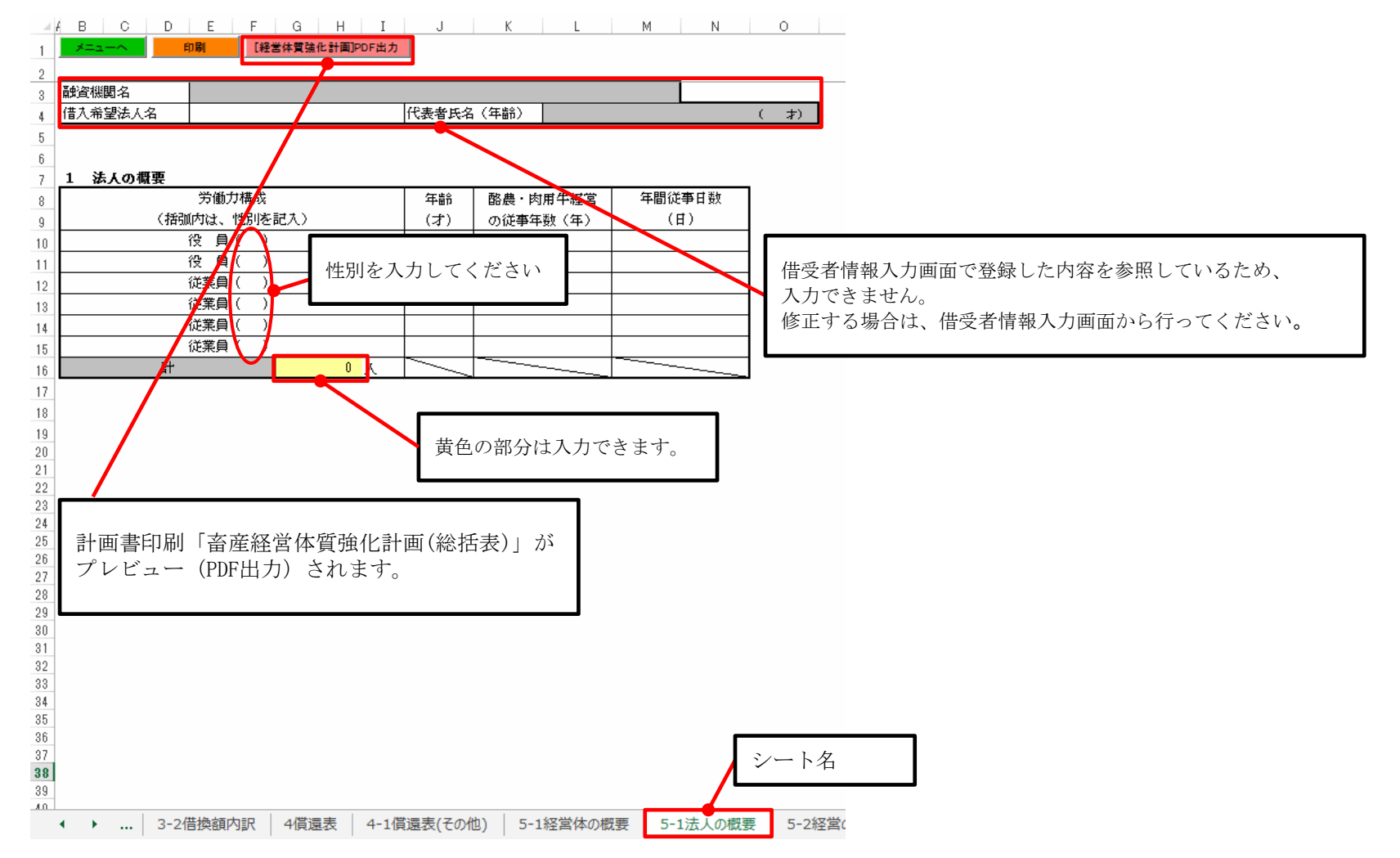

#### 5. 畜産経営体質強化計画 (2)経営の概況

借受者情報入力画面で経営区分に「1家族」を選択した場合、5. 畜産経営体質強化計画の「経営の概況」ボタンを選択すると、 以下の入力シート(5-2経営の概況・個人)が表示されます。

| *=     |             | 印刷 [絕営体質強化                      | 計画]PDF出力                                  |            |          |                  |               |                                      |
|--------|-------------|---------------------------------|-------------------------------------------|------------|----------|------------------|---------------|--------------------------------------|
| 2 8    | 営の          |                                 |                                           |            |          |                  |               |                                      |
|        | l st set    | 項目                              | 28                                        | 年実績        | 29年 実績   | 30年 実績           | 11年計画         | 備考<br>(main) ####                    |
|        | 乳用          | 午(フち経産午)<br>男話 第555 開始          | 頭                                         | <u> </u>   |          | <u> </u>         |               |                                      |
| 偏      | 約 导.        | 用種繁殖雌牛                          | 嬰                                         |            |          |                  |               | とうもろこし 連べ na 木 na                    |
| 義      |             | 用他肥月半                           | 現                                         |            |          |                  |               | 118WGS 連い D& 未樹DA<br>(回知)用业 延べ L 服装L |
| 頭      | 二〇〇本田(      | 恒龙月十<br>猛攻安安代代                  | し、「「」」の「」」の「」」の「」」の「」」の「」」の「」」の「」」の「」」の「」 |            |          |                  |               |                                      |
| 要规     | - SC#E4<br> | 個は月月八十<br>通脚音生                  | 胡                                         |            |          |                  |               | JE Ja Ja                             |
| 1      | ぞし/13·      | 通過日午<br>新祥音音成生                  | 商                                         | 3          |          |                  |               |                                      |
| 生      |             | 計画書印刷「畜産経<br>プレビュー(PDF出ス        | 営体質強化計画<br>カ) されます。                       | 〕(総括表)」    | <i>が</i> |                  |               | 黄色の部分は入力できます。                        |
| 1      |             | 「「十山10歳秋(平均10倍)」<br>道力補助(並約(無格) |                                           |            | ( )      |                  |               | /                                    |
|        | 肉           | 中心的现在分词的<br>用荷硝酸 ( // )         |                                           |            | <u> </u> |                  |               |                                      |
|        | 明肥          | 1日当ため描休量                        | ber                                       | /          |          |                  |               | -                                    |
| 産      | 育           | 事故率                             | <u>x</u>                                  |            |          |                  |               |                                      |
| 1      | 交           | 道大 前執 ( 平均価格 )                  |                                           | 6. 3       | ( )      | ()               |               |                                      |
|        | 雑           | 出荷頭数(    )                      | ·····································     | ( )        | 10       | ()               | ()            |                                      |
|        | 種           | 1日当たり増体量                        | ke                                        |            |          |                  |               |                                      |
|        | 日間          | 事故率                             |                                           |            |          |                  |               |                                      |
| 1      | 火田          | 導入顫動(平均価格) 灰                    | 色の部分は、                                    | 自動計算項      | 目のため入    | 力できません。          |               | (した)頭数                               |
| 状      | **          | 出荷頭数 ( // )                     |                                           |            |          |                  |               |                                      |
|        | FT<br>Stat  | 事故率                             | :正する場合は、                                  | 参照元の       | 値を変更し    | てください。           |               |                                      |
| 1      | 4           | 導入頭数(平均価格) 1                    | -1 经 一 休 哲 础                              | 化の計画」      | [9-1 経営収 | 支計画」「3-1借        | 摘後の計画」「4借摘前   | 1僧"景実」 (した) 醸製                       |
|        | 用           | 出荷頭数( 〃 )                       |                                           |            |          |                  | 庆夜••时酉] ••田庆时 | 1頁述公]                                |
|        | 肥           | 1日当たり増体量                        | 4借換後價速表                                   | 長」からも      | 参照してい    | る項目です。           |               |                                      |
|        | 育           | 事故率                             |                                           |            |          |                  |               |                                      |
| 況      | IE          | 導入頭数(平均価格) (古                   | の発しい名四日                                   | 見起につい      | マル 『管    | <b>士新明書</b> 『去奏』 | R1 アノ だ キ い   | (した)頭数                               |
|        | 甘           | 出荷頭數( 〃 )                       | い許しい参照る                                   | ありいこ シマ・   | しは、『异    | <b>八阮竹音』</b> を参照 |               |                                      |
|        | 成           | 事故率                             | N                                         |            |          |                  |               |                                      |
| с. — с |             | 畜産部門                            | 千円                                        |            |          |                  |               |                                      |
|        |             | その他部門                           | 千円                                        |            |          |                  |               |                                      |
|        | मप्र        | ①小計                             | 千円                                        | 0          | 0        | 0                | 0             |                                      |
|        |             | 農産物の棚卸高 2期首                     | 千円                                        |            |          |                  |               |                                      |
|        |             | ③期末<br> 例計 (の-の+の)              | シート名                                      | 0          | 0        | D                |               | -                                    |
| 経      | ⑤綛君         |                                 | 手田                                        | <b>v</b>   | 0        | U                | 0             | 1                                    |
| -      |             | うち家畜購入費                         | 千円                                        |            |          |                  |               |                                      |
|        |             | 5-2経営の概況・個人 5                   | -3.4借換資金の内容・必                             | /要支出   5-5 | 借入希望者の位置 | づけと役割・①   5-6    | 5-7支援内容       | 5-8実現のための取組内容 検算 (+) : 4             |

#### 5. 畜産経営体質強化計画 (2)経営の概況

借受者情報入力画面で経営区分に「2 法人」を選択した場合、5. 畜産経営体質強化計画の「経営の概況」ボタンを選択すると、 以下の入力シート(5-2経営の概況・法人)が表示されます。

| ×             |                  | 印刷 【経営体質引      | 能計面PDF出力    |           |            |                                         |         |             |                             |
|---------------|------------------|----------------|-------------|-----------|------------|-----------------------------------------|---------|-------------|-----------------------------|
| 2 1           | 皆の               | <b>霍</b> 況     |             |           |            |                                         |         |             |                             |
| Ϋ́            |                  | 項目             |             | 28年実績     | 29年 実績     | 30年 実績                                  |         | 11年計画 🦯     | 備考                          |
|               | 乳用               | 牛(うち経産牛)       | 頭           | ( )       | ( )        | ( )                                     |         | (           | )<br>飼料・牧草 その他              |
|               | 肉専               | 用種繁殖雌牛         | 頭           |           |            |                                         |         |             | とうもろこし 延べha 米ha             |
| 飼             | 肉専               | 用種肥育牛          | <u>ية</u>   |           |            |                                         | 1       |             | 稲WCS 延べ ha 果樹 ha            |
| 套             | 交雑               | ·<br>種肥育牛      | 皷           |           |            | 8                                       |         |             | 飼料用米 延べ ha 野菜 ha            |
| い<br>現見<br>第十 | 交雑               | 種ぼ育育成牛         | 頭           |           |            |                                         |         |             | 延べ ha ha                    |
| XX.           | 乳用               | 種肥育牛           | 頭           |           |            |                                         |         | 97.<br>33   | 延べ ha ha                    |
| -             | 到.用              | <b>新江育育成牛</b>  | 頭           |           |            |                                         | 1       |             |                             |
|               |                  |                |             |           |            |                                         |         | 20          |                             |
|               |                  |                |             |           |            |                                         |         |             |                             |
| ≣             | 一面言              | 書印刷「玄産経営       | 学休皙础        | 化計画(総括    | 5表)」が      |                                         |         |             |                             |
| Ч             |                  |                |             |           |            |                                         |         |             |                             |
| 5             | 『レ               | ビュー(PDF出力      | ) される       | ます。       |            |                                         |         | 20          |                             |
|               |                  |                |             |           |            | - ×                                     |         | (           |                             |
|               |                  |                |             |           |            |                                         |         | í           | 🖕 👜 黄色の部分は入力できます。           |
|               | PN               |                |             | 2 3       |            |                                         |         |             |                             |
|               |                  |                | 頭(千円)       | /         | ()         |                                         |         | · · · · · · |                             |
| 産             | 宿                | 「日当たり増体重       | Kg          |           |            |                                         |         |             | -                           |
| -             |                  | 単成半 (また)(また)   | Å .         |           |            | ( ) ( ) ( ) ( ) ( ) ( ) ( ) ( ) ( ) ( ) |         |             |                             |
|               | ○○<br>2性         | · 特人頭数(半均価格)   | 頭(千円)       | ()        | ()         | ()                                      |         | <u> </u>    |                             |
|               | 種                | 出荷頭数( // )     | 頭(千円)       | ()        |            |                                         |         |             | <u>)</u>                    |
|               | 肥                | 1日当たり増体量       | kg          |           |            |                                         |         | 6           | -                           |
|               | 育                | 事故率            | X           |           |            |                                         |         |             |                             |
| 442           | 文 (注<br>) (注     | 導入頭数(平均価格)     | 頭(千円)       |           | · · · · ·  | · · · ·                                 |         |             |                             |
| 1/\           | 38 <sub>27</sub> | 出荷頭数( 〃 )      | 頭(千円)       |           |            |                                         |         |             |                             |
|               | 用成               | 事故率            | x           |           |            |                                         | _ 、     |             |                             |
|               | 乳                | 導入頭数(平均価格)     | 頭(千円)       | 灰色        | 瓦部分は、      | 自動計算項                                   | 目のたと    | り入力できません    |                             |
|               | 用                | 出荷頭数( 〃 )      | 頭(千円)       |           |            |                                         |         |             |                             |
|               | 肥                | 1日当たり増体量       | kg          | 修正        | する場合け      | 参昭元の                                    | 値を変見    | 目してください。    |                             |
|               | 育                | 事故率            | X           |           |            |                                         |         |             |                             |
| 況             | 康                | 導入頭数(平均価格)     | 頭(千円)       | 11-       | 1経営体質兒     | 郎化の計画」                                  | 2-1経常   | 書収支計画」 「3·  | -1借換後の計画」 「4借換前償還表」         |
| 100000        | E 문              | 出荷頭数 ( // )    | 頭(千円)       | Γ.4       | 出场公律署      | 主 ふとす =                                 | わ 切 し っ | いて西日本十      |                             |
|               | 威                | 事故率            | x           | 14        | <b>旧</b> 伊 | 衣」からも                                   | 多照 し (  | いつ項目です。     |                             |
| 3             | 売                | 畜産部門           | 千円          |           |            |                                         |         |             |                             |
|               | E                | その他部門          | 千円          | 1-1-      |            |                                         |         |             |                             |
|               | 高                | ①計             | 千円          | 値の        | ) 詳しい参照    | 「場所につい                                  | ては、     | 鼻式説明書   を   | こ参照してくたさい。                  |
|               |                  | ②期首棚卸高         | 千円          |           |            |                                         |         |             |                             |
|               |                  | ③当期製造原価        | 千円          |           |            |                                         |         |             |                             |
| 100           | 吉                | <br>うち家畜購入費    | 千円          |           |            |                                         |         |             |                             |
| 経             | E                | うち飼料購入費        | 千円          |           |            |                                         |         |             |                             |
|               | 原                | ゆうち減価償却費       | 千円          |           |            |                                         |         |             |                             |
|               | 価                | ⑤期中成畜振替額       | 千円          |           |            | 8                                       |         | 3           |                             |
| 當             | 1000             | ⑥期末棚卸高         | 千円          |           |            |                                         | 5 I     |             |                             |
|               |                  | (Dit (2+0-0-0) | 千円          | 0         | シ          | ~ト名                                     |         | 0           |                             |
|               | <b>③</b> 志       | 上総利益(①-の)      | 4日          | p         |            |                                         | J       | 0           |                             |
| rin.          | (9) IF 3         | 「あない」というです。    | 上<br>二<br>二 | 0         | U          | 0                                       |         | 3           | 1                           |
| ЧΧ            | 37,925           |                | <u>دار</u>  |           |            |                                         |         |             |                             |
| • •           |                  | 4借換後償還表 4-1    | 借換後償還表      | (その他) 5-1 | 法人の概要 5-2  | 経営の概況・法人                                |         | 5-7支援内容 5   | 5-8実現のための取組内容 検算シート (+) : 4 |

5. 畜産経営体質強化計画 (3,4) 畜産経営体質強化支援資金で借り換える資金の契約内容 5. 畜産経営体質強化計画の「借換資金の内容・必要支出」ボタンを選択すると、 以下の入力シート(5-3.4借換資金の内容・必要支出)が表示されます。

|                            | 在名仲凡意化又乐览重              | (「皆り慶え、)氏玉り美約  小谷                                                    |            |          |                                    |                                                                    |                                                                                                    |                                                                                                    |                                                                  |                              |                                                                                                    |
|----------------------------|-------------------------|----------------------------------------------------------------------|------------|----------|------------------------------------|--------------------------------------------------------------------|----------------------------------------------------------------------------------------------------|----------------------------------------------------------------------------------------------------|------------------------------------------------------------------|------------------------------|----------------------------------------------------------------------------------------------------|
| ₹                          | 借换対象资金名                 | 借入年(年) 金融機関                                                          | と 資金       | D使诠      | 前年末残高(千円)                          | 当年約定償還額(千円)                                                        | 約定償還月(月)                                                                                                    | 最終償還年(年)                                                                                                    | 今回借換額(千円)                                                        |                              |                                                                                                    |
| _<br>                      | -                       |                                                                      |            |          |                                    |                                                                    |                                                                                                    |                                                                                                    |                                                                  |                              |                                                                                                    |
| ╞                          | 計画書印刷                   | 制「畜産経営体質強                                                            | 能化計画(総括表)」 | が        |                                    |                                                                    |                                                                                                    |                                                                                                    | 0                                                                |                              |                                                                                                    |
| ₽F                         | プレビュー                   | - (PDF出力) され                                                         | ます。        |          |                                    |                                                                    |                                                                                                    |                                                                                                    |                                                                  |                              |                                                                                                    |
| ⁺⊢                         | -L                      | · · · · · · · · · · · · · · · · · · ·                                |            |          |                                    |                                                                    |                                                                                                    |                                                                                                    | 0                                                                |                              |                                                                                                    |
| F                          |                         |                                                                      |            |          |                                    |                                                                    |                                                                                                    |                                                                                                    |                                                                  |                              |                                                                                                    |
| <sup>#</sup>               | =+                      |                                                                      |            |          |                                    |                                                                    |                                                                                                    |                                                                                                    | 0                                                                |                              |                                                                                                    |
| ╞                          | 01                      |                                                                      |            |          |                                    |                                                                    |                                                                                                    |                                                                                                    | v                                                                |                              |                                                                                                    |
| ۶Ľ                         |                         |                                                                      |            |          |                                    |                                                                    |                                                                                                    |                                                                                                    |                                                                  |                              |                                                                                                    |
|                            | āt                      |                                                                      |            |          |                                    |                                                                    |                                                                                                    |                                                                                                    | 0                                                                |                              |                                                                                                    |
| —                          |                         |                                                                      |            |          |                                    |                                                                    |                                                                                                    |                                                                                                    |                                                                  |                              |                                                                                                    |
| $\top$                     |                         | -                                                                    |            | <br>計算結時 | 果を表示すろ                             | ため入                                                                |                                                                                                    | -                                                                                                    |                                                                  |                              |                                                                                                    |
| F                          |                         |                                                                      |            | —        | ません。                               |                                                                    |                                                                                                    |                                                                                                    |                                                                  |                              |                                                                                                    |
|                            | āt                      |                                                                      |            |          |                                    |                                                                    |                                                                                                    |                                                                                                    | 0                                                                |                              |                                                                                                    |
| 新し                         | い経営展開に伴い必要              | となる支出の内容                                                             |            |          |                                    |                                                                    |                                                                                                    |                                                                                                    |                                                                  |                              |                                                                                                    |
|                            | 人審                      |                                                                      |            |          |                                    |                                                                    |                                                                                                    |                                                                                                    | /                                                                | h4.                          |                                                                                                    |
|                            | 資金名                     | ● ● 金融機関                                                             | 名 资金       | の使途      | 借入予定額(千円)                          | 年当たり <b>的定候理</b> 額(千円)                                             | (道湿期間 (う                                                                                                    | ち 据置期間)                                                                                                    | (2) その                                                           | 他<br>具体的な支出内容                | 年当たり支出額(                                                                                                    |
| <sub>≇</sub> ⊨             | · <u>···</u><br>资金名     | ₩入予進年(年) 金融機関                                                        | 名          | D使途      | 借入予定額(千円)                          | <b>年当たり拘定構理数(千円)</b>                                               | <u>償還期間(</u> )<br>年<br>年                                                                                        | 据置期間)<br>年<br>年<br>年                                                                                                    | (2)その<br>年<br>28年 -                                              | 他<br>具体的な支出内容                | 年当たり支出額の                                                                                                    |
| Ŧ                          | 资金名<br>計                | ▲ス予差早(早) 金融機関                                                        | 名          |          | 借入予定額(千円)<br>0                     | 早当たり約 <b>定装理数</b> (千円)<br>0                                        | <u>償還期間</u> ()<br>年<br>年<br>年<br>年                                                                              | 据置期間)<br>年<br>年<br>年<br>−−−−<br>年<br>年                                                                                                    | (2)その<br>年<br>28年 -                                              | 他<br>具体的な支出内容<br>計           | 年当たり支出額(<br>                                                                                                    |
| 年<br>一<br>年                | 遊金名<br>計                | 催入予定年(年)     金融機関     ・・・・・・・・・・・・・・・・・・・・・・・・・・・・・・・・・              | 塔 资金       |          | 借入予定額(千円)<br>0                     | 学当たり <b>約定後達成(千円)</b>                                              | (道逸期間 ()<br>年<br>年<br>年<br>年<br>年<br>年<br>年                                                                     | <ul> <li>据置期間)</li> <li>年</li> <li>年</li> <li>年</li> <li>年</li> <li>年</li> <li>年</li> <li>年</li> <li>年</li> <li>年</li> <li>年</li> <li>年</li> <li>年</li> <li>年</li> <li>年</li> <li>年</li> <li>年</li> <li>年</li> </ul>                                                                                                    | (2) その<br>年<br>28年<br>29年                                        | 他<br>具体的な支出内容<br>計           | 年当たり支出額(                                                                                                    |
| 年<br>一<br>年<br>一           | 道金名<br>計<br>計           |                                                                      | 塔 资金       |          | 格入予定額(千円)<br>0                     | 부当たり約 <b>定後受奴(</b> 千円)<br>0<br>0                                   | 【<br>道<br>選<br>第<br>日<br>日<br>日<br>日<br>日<br>日<br>日<br>日<br>日<br>日<br>日<br>日<br>日                               |                                                                                                    | ( <u>2) ₹0</u><br><u>#</u><br>28 <del>#</del><br>29 <del>#</del> | 他<br>具体的な支出内容<br>計<br>計      | 年当たり支出額(<br>)<br> <br> <br> <br> <br>                                                                                                    |
|                            | 資金名<br>計<br>計           | ◆入予定年(年)     金融機関     ・・・・・・・・・・・・・・・・・・・・・・・・・・・・・・・・・              | 塔 资金       |          | 格入予定額(千円)<br>0<br>0                | ギ当たり約2後受数(千円)<br>0<br>0                                            | ( 覚 速期間                                                                                                    | - 現置期間)<br>年<br>年<br>年<br>年<br>年<br>年<br>年<br>年<br>年<br>年<br>年<br>年<br>年                                                                                                    | (2) その<br>年<br>28年<br>29年<br>30年                                 | 他<br>具体的な支出内容<br>計<br>計      | 年当たり支出額<br>                                                                                                    |
| 年<br>一<br>年<br>一<br>年<br>一 | 資金名<br>計<br>計<br>計      | ★↓↑を定年(年) 金融機関                                                       | 送金 変金      |          | 借入予定額(千円)<br>0<br>0<br>0           | 単当たり約2次理算(千円)<br>0<br>0<br>0                                       | 【<br>復速期間<br>年<br>年<br>年<br>年<br>年<br>年<br>年<br>年<br>年<br>年<br>年<br>年<br>年                                      | - 現置期間)<br>年<br>年<br>年<br>年<br>年<br>年<br>年<br>年<br>年<br>年<br>年<br>年<br>年                                                                                                    | (2) その<br>年<br>28年<br>29年<br>30年                                 | 他<br>具体的な支出内容<br>計<br>計<br>計 | 年当たり支出額(<br>)<br> <br> <br> <br> <br> <br> <br> <br> <br> <br> <br> <br> <br> <br> <br> <br> <br> <br>                                                                                                     |
|                            | 道金名<br>計<br>計<br>計      | ★入予定年(年)<br>金融機関                                                     |            |          | 格入予定額(千円)<br>0<br>0<br>0           | ギ当たり約定接受数(千円)<br>0<br>0<br>0                                       | (覚遠期間)<br>日<br>年<br>年<br>年<br>年<br>年<br>年<br>年<br>年<br>年<br>年<br>年<br>年<br>年                                    | - 現置期間)<br>年<br>年<br>年<br>年<br>年<br>年<br>年<br>年<br>年<br>年<br>年<br>年<br>年                                                                                                    | (2) その<br>年<br>28年<br>29年<br>30年<br>元年                           | 他<br>具体的な支出内容<br>計<br>計      | 年当たり支出額(<br>)<br>                                                                                                    |
|                            | 道金名<br>                 | ★入予定年(年)<br>金融機関                                                     |            |          | 格入予定額(千円)<br>0<br>0<br>0<br>0      | ギ当たり約2後受数(千円)<br>0<br>0<br>0<br>0<br>0<br>0<br>0                   | 【<br>復<br>違<br>期<br>日<br>年<br>年<br>年<br>年<br>年<br>年<br>年<br>年<br>年<br>年<br>年<br>年<br>年                          | - 現置期間)<br>年<br>年<br>年<br>年<br>年<br>年<br>年<br>年<br>年<br>年<br>年<br>年<br>年                                                                                                    | (2) その<br>年<br>28年<br>29年<br>30年<br>元年                           | 他<br>具体的な支出内容<br>計<br>計<br>計 | 年当たり支出額<br>                                                                                                    |
|                            | 資金名<br>                 | ★入予定年(年) 金融機関                                                        |            |          | ▲入予定額(千円)<br>0<br>0<br>0<br>0      | 単当たり約2次で円) 0 0 0 0 0 0 0 0 0 0 0 0 0 0 0 0 0 0 0 0 0 0 0 0 0 0 0 0 | 【<br>復<br>連<br>期<br>日<br>年<br>年<br>年<br>年<br>年<br>年<br>年<br>年<br>年<br>年<br>年<br>年<br>年                          | <ul> <li>現置期間)</li> <li>年</li> <li>年</li> <li>日</li> <li>日&lt;</li></ul> | (2) その<br>年<br>28年<br>29年<br>30年<br>元年                           | 他<br>具体的な支出内容<br>計<br>計<br>計 | 年当たり支出額<br>                                                                                                    |
|                            | 資金名<br>計<br>計<br>計<br>計 | ★入千定年(年)<br>金融機関<br>                                                 |            |          | ▲入予定額(千円)<br>0<br>0<br>0<br>0      | 単当たり約2後理数(千円) 0 0 0 0 0 0                                          | ( 覚 速期間<br>日<br>年<br>年<br>年<br>年<br>年<br>年<br>年<br>年<br>年<br>年<br>年<br>年<br>年                                   | - 現置期間)<br>年<br>年<br>年<br>年<br>年<br>年<br>年<br>年<br>年<br>年<br>年<br>年<br>年                                                                                                    | (2) その<br>年<br>28年<br>29年<br>30年<br>元年                           | 他<br>具体的な支出内容<br>計<br>計<br>計 | 年当たり支出額(                                                                                                    |
|                            | 道金名<br>                 | 申入千定年(中)         金融機関           ···································· |            |          | 格入予定額(千円) 0 0 0 0 0 0              | ギ当たり約2後受数(千円) 0 0 0 0                                              | (<br>)<br>(<br>)<br>)<br>)<br>(<br>)<br>)<br>)<br>年<br>年<br>年<br>年<br>年<br>年<br>年<br>年<br>年<br>年<br>年<br>年<br>年 | - 現置期間)<br>年<br>年<br>年<br>年<br>年<br>年<br>年<br>年<br>年<br>年<br>年<br>年<br>年                                                                                                    | (2) その<br>年<br>28年<br>29年<br>30年<br>元年                           | 他<br>具体的な支出内容<br>計<br>計<br>計 | 年当たり支出朝(                                                                                                    |
|                            | 道金名<br>                 | ★入下定年(年)                                                             |            |          | ▲入予定額(千円)<br>0<br>0<br>0<br>0<br>0 | ギ当たり約2次で円)                                                         | 【<br>復<br>連<br>期<br>日<br>年<br>年<br>年<br>年<br>年<br>年<br>年<br>年<br>年<br>年<br>年<br>年<br>年                          |                                                                                                    | (2) その<br>年<br>28年<br>30年<br>元年<br>8年                            |                              | 年当たり支出額:         -         -         -         -         -         -         -         -         -         -         -         -         -         -         -         -         -         -         -         -         -         -         -         -         -         -         -         -         -         -         -         -         -         -         -         -         -         -         -         -         -         -         -         -         -         -         -         -         -         -         -         -         -         -         -      < |

5. 畜産経営体質強化計画 (5) 畜産クラスター計画における借入希望者の位置づけと役割 借受者情報入力画面で「①畜産クラスター計画に位置づけられた中心的な経営体」を選択した場合、 5. 畜産経営体質強化計画の「借入希望者の位置づけと役割」ボタンを選択すると、 以下の入力シート(5-5借入希望者の位置づけと役割・①)が表示されます。

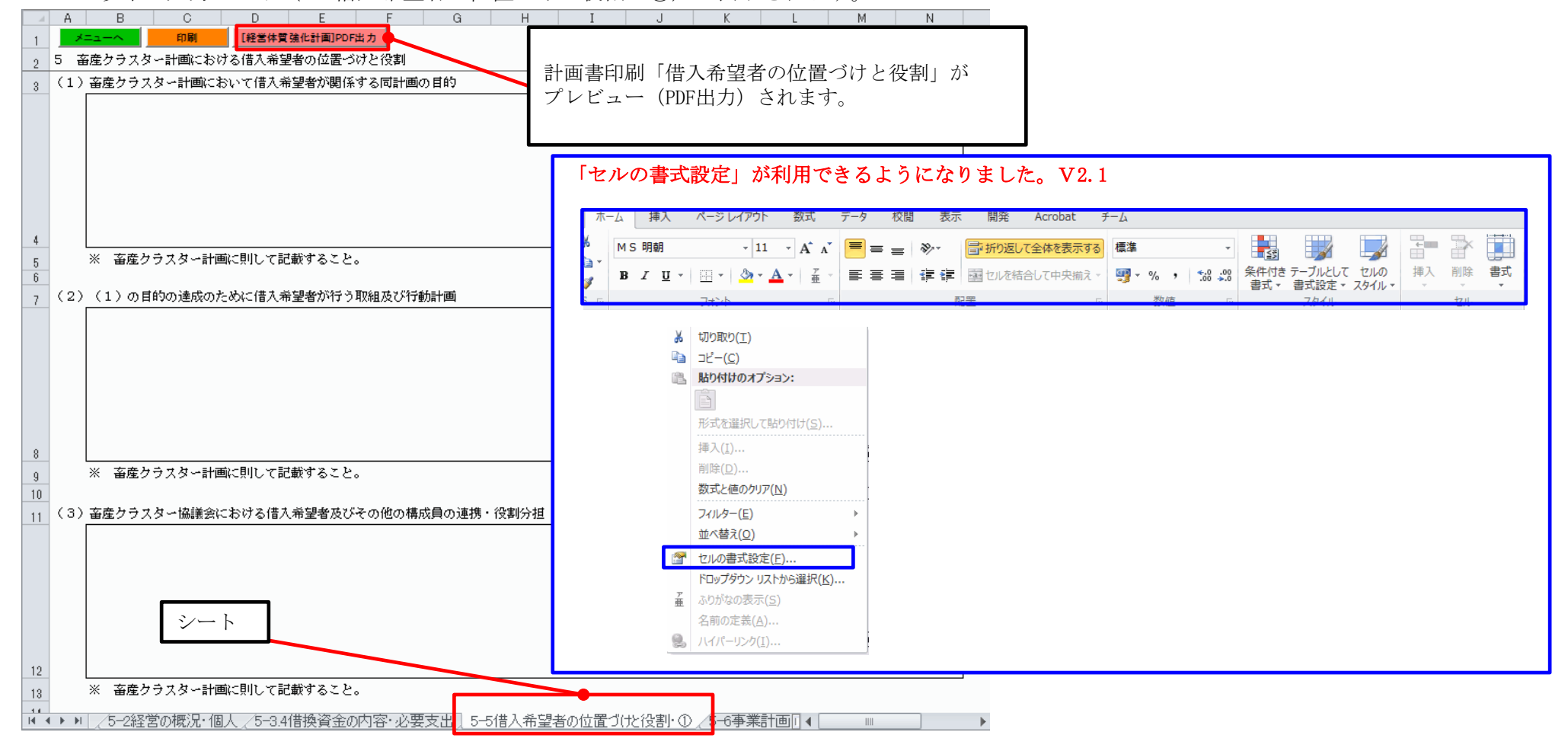

#### 5. 畜産経営体質強化計画 (5) 地域の畜産における借入希望者の位置づけと役割

借受者情報入力画面で「②認定農業者」を選択した場合、5. 畜産経営体質強化計画の「借入希望者の位置づけと役割」ボタンを選択すると、 以下の入力シート(5-5借入希望者の位置づけと役割・②)が表示されます。

|    | A B C D E F                     | G H I J K L M N                                                                                         |
|----|---------------------------------|----------------------------------------------------------------------------------------------------|
| 1  | ジニューへ 印刷 [経営体質強化計画]PDF出力        |                                                                                                    |
| 2  | 【認定農業者として借入れを希望する場合は以下の項目に沿って記載 |                                                                                                    |
| 3  | 5 地域の畜産における借入希望者の位置づけと役割        |                                                                                                    |
| 4  | (1)借入希望者の営農類型の地域における振興方針        |                                                                                                    |
|    |                                 |                                                                                                    |
|    |                                 |                                                                                                    |
|    |                                 |                                                                                                    |
|    | 計画書印刷「借入希望者の位置づけと役割」            | 」が                                                                                                    |
|    | プレビュー (PDF出力) されます。             |                                                                                                    |
| 5  |                                 |                                                                                                    |
| 6  | ※ 印刷付券が作成する計画や構想券におりる恒八布室者の異    | <sub>展現至の振興方</sub> 針について記載すること。                                                                         |
| 7  |                                 |                                                                                                    |
| 8  | (2)(1)の振興方針に則して借入希望者が行う取組及び行動計画 | 「セルの書式設定」が利用できるようになりました。V2.1                                                                            |
|    |                                 |                                                                                                    |
|    |                                 |                                                                                                    |
|    |                                 |                                                                                                    |
|    |                                 | 🦉 🛚 🛛 🖳 👻 🔺 🔛 🛣 🖕 🗛 🔹 🚍 🚍 📮 🖆 🎏 🔄 図 セルを結合して中央揃え 🖉 🐺 % , 🔧 🐝 条件付き テーブルとして セルの 横入 削除 書式 書式 設定 🗸 スタイル・ 🔍 🗸 |
|    |                                 | <u> 고라자 이 전문 이 정현 이 7.571 전대</u>                                                                        |
| 9  |                                 | - 切り取り(T)                                                                                               |
| 10 | ※(1)の振興方針に則して借入希望者が何に取り組み、ど     |                                                                                                    |
| 10 | (3)借入希望者と地域における関係者、関係機関等との連携    | 貼り付けのオブション:                                                                                             |
| 12 |                                 |                                                                                                    |
|    |                                 | 形式を選択して貼り付け( <u>S</u> )                                                                                 |
|    |                                 | 挿入([])                                                                                                  |
|    | シノー トタ                          | 町は、(D)<br>数式と値のクリア(N)                                                                                   |
|    |                                 | 7/1/y=-(E)                                                                                              |
|    |                                 | 並べ替え(Q) ▶                                                                                               |
| 13 | ○ (1) 点振艇式(10) 空営曲を結られない。供する知識  |                                                                                                    |
| 14 |                                 | 6<br>ドロップダウン リストから選択( <u>K</u> )                                                                        |
|    | ●●□                             | <ul> <li>査 ふりかなの表示(S)</li> <li>タ前の字差(A)</li> </ul>                                                      |
|    |                                 | 1999/2010/11                                                                                            |
|    |                                 |                                                                                                    |

#### 5. 畜産経営体質強化計画 (6)畜産経営の収益性を向上させるための事業計画

5. 畜産経営体質強化計画の「事業計画」ボタンを選択すると、以下の入力シート(5-6事業計画)が表示されます。

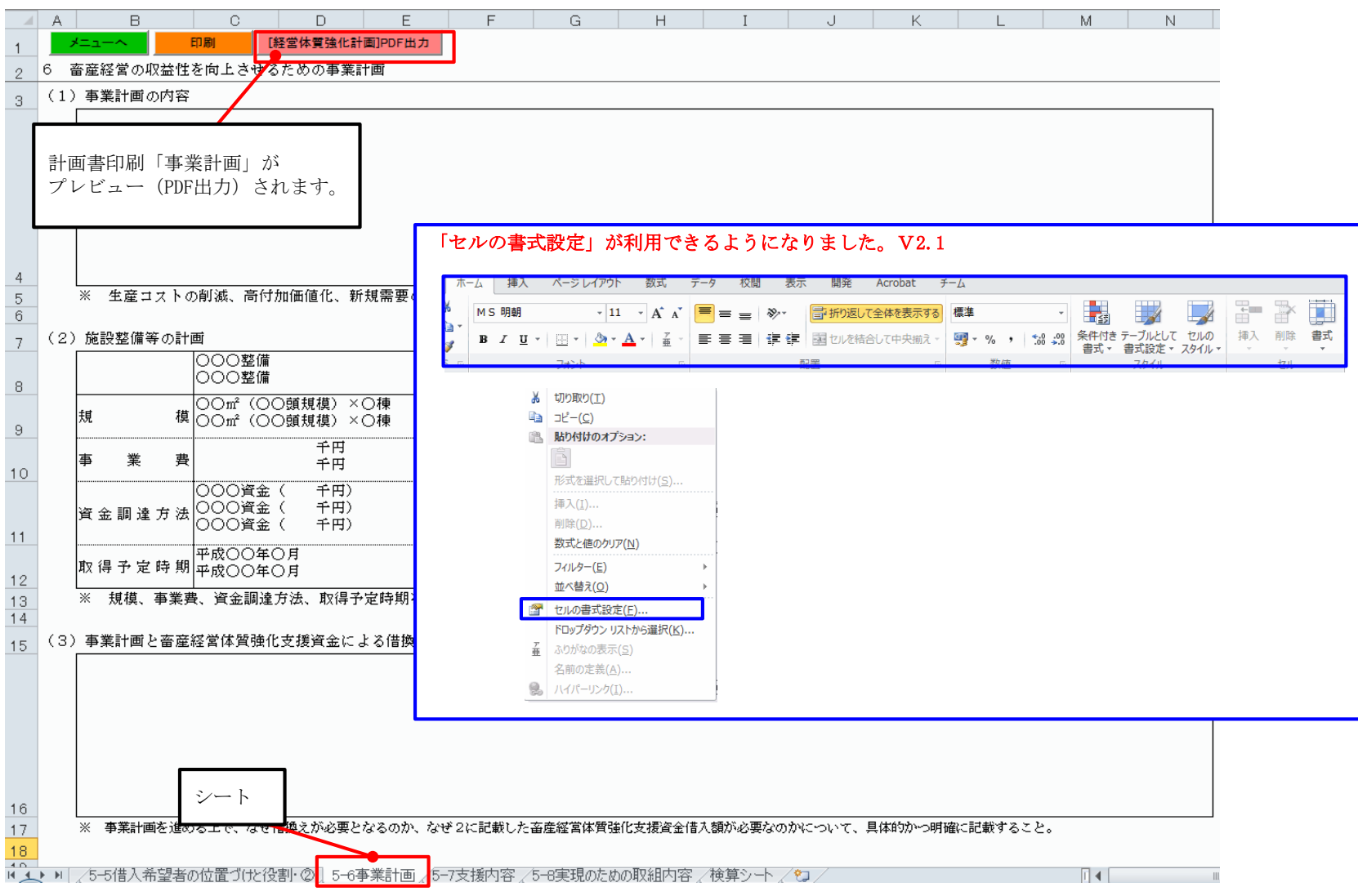

#### 5. 畜産経営体質強化計画 (7)地域の関係者、関係機関等による支援内容

5. 畜産経営体質強化計画の「支援内容」ボタンを選択すると、以下の入力シート(5-7支援内容)が表示されます。

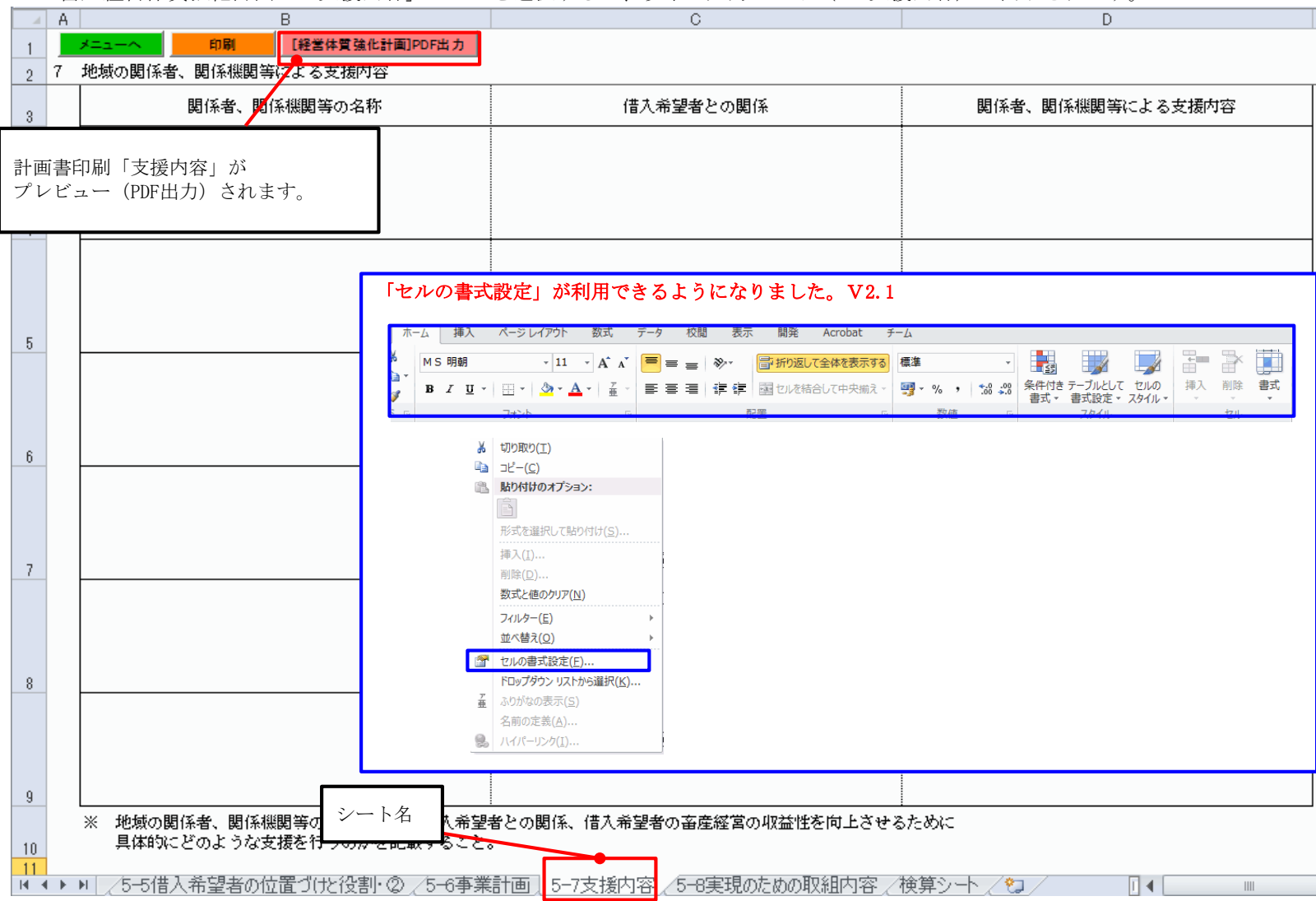

#### 5. 畜産経営体質強化計画 (8)実現のための取組内容

5. 畜産経営体質強化計画の「実現のための取組内容」ボタンを選択すると、以下の入力シート(5-8実現のための取組内容)が表示されます。

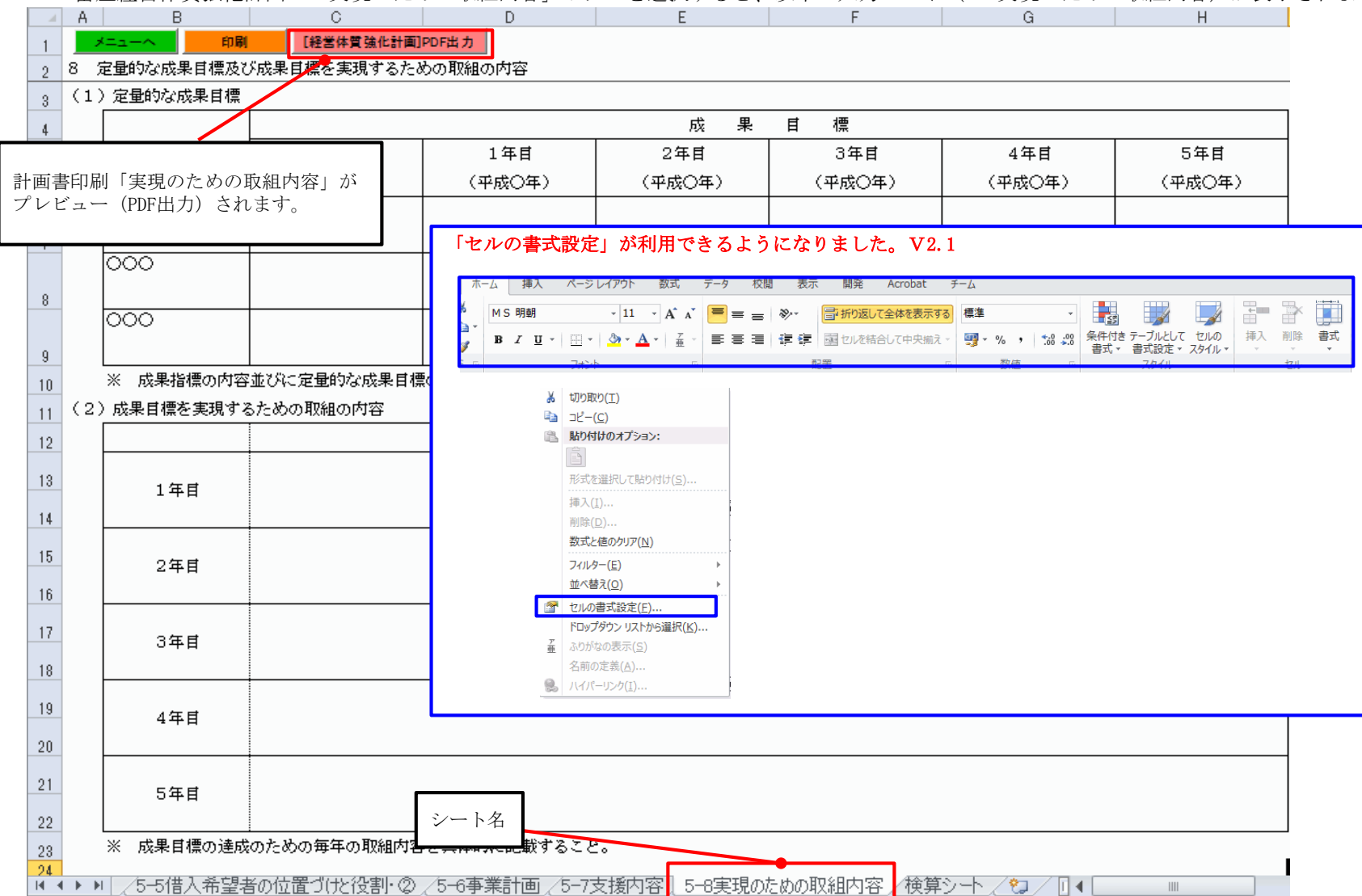

### Ⅲ. 入力シートの説明(検算シート)

#### 検算シート

メモ欄として使用する白紙のシート(シート名: 検算シート)があります。

| ファイル ホーム 挿入 ペー                                      | ジレイアウト 数式         | データ 校閲 表                       | 長示 アドイン Acrobat                     |                                  |                |       | サインイン                                                                                                |
|-----------------------------------------------------|-------------------|--------------------------------|-------------------------------------|----------------------------------|----------------|-------|----------------------------------------------------------------------------------------------------|
| ● ★<br>貼り付け ★ B I 里 + 田・                            | · 11 · A A A      | = = <b>_</b> ≫.<br>= = = € €   | 旨・折り返して全体を表示する □ セルを結合して中央揃え ▼      | 標準 ▼<br>♀ % , ☆ <sup>.00</sup> → |                |       | <ul> <li>         × A<br/>Z         </li> <li>         ・ 並べ替えと 検索と<br/>・ ブイルター 、 選択、     </li> </ul> |
| クリップボード は フォン                                       | ф Б               |                                | 配置 。                                | 数值 5                             | スタイル           | セル    | 編集 ^                                                                                                 |
| A1 🔹 : 🗙 🗸                                          | $f_x$             |                                |                                     |                                  |                |       | ~                                                                                                    |
| A B C                                               | D                 | E F                            | G H                                 | I J                              | K L M          | 1 N O | P Q 🔺                                                                                                |
| 2 2 3 4 5 5 6 7 4 7 7 4 7 7 7 7 7 7 7 7 7 7 7 7 7 7 | エクセ<br>但し、<br>その他 | ・ルの機能を制限<br>シートの「追加<br>に制限している | 限することなく使用<br>加」・「削除」「名<br>る機能はありません | できる状態にしま<br>前の変更」など!<br>。        | ます。<br>は行えません。 |       |                                                                                                    |

「5-8実現のための取組内容」の後ろにあります。

5-8実現のための取組内容 検算シート

年次更新を行った場合、

前年度で検算シートに入力された値および、数式はそのまま保持されます。 ※算式の参照先が変わってしまう可能性があります。